Séances 1 et 2

## Objectifs

# But global :

Acquérir l'expérience d'un développement d'applications à base de micro contrôleur. Séance 1 : Prise en main du matériel et des logiciels de développement. Séance 2 : Notions avancées

Réalisation d'une petite application.

# **TP MICROCONTROLEUR, FAMILLE PIC**

Thomas Grenier, Dominique Tournier, Olivier Bernard, David Lévèque. INSA GE

#### TP Microcontrôleur

INSA GE

#### Présentation du matériel

#### 1- Logiciel MPLAB de Microchip

Il s'agit de l'environnement informatique de développement pour PIC fourni par le constructeur Microchip. Il est gratuitement téléchargeable et utilisable.

MPLAB permet d'éditer le code assembleur (reconnaissance des instructions et des variables internes), compiler le code (le lier à des librairies si besoin), simuler le comportement d'un PIC (ceci permet de tester le bon fonctionnement d'un programme (débogage) par simulation) et de piloter des outils de développement supplémentaires comme MPLAB ICD 2.

Ce programme est présent sur chaque PC de la salle de TP

#### 2- Kit MPLAB ICD 2

Ce kit permet de programmer et de déboguer un microcontrôleur PIC via le logiciel MPLAB IDE. Ce kit est composé :

D'un module ICD 2 (circulaire) contenant l'électronique de communication, D'un câble USB permettant la communication entre le bloc circulaire et le PC, Un petit câble RJ11 permettant la communication entre le bloc et le PIC.

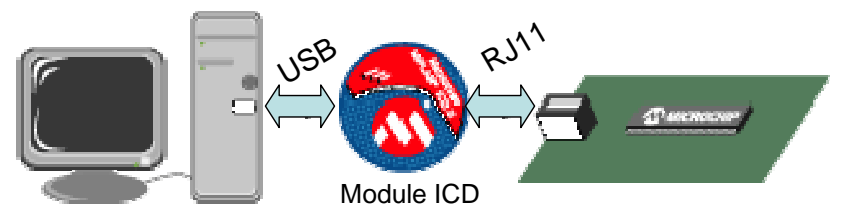

Figure 1: Câblage du kit ICD 2

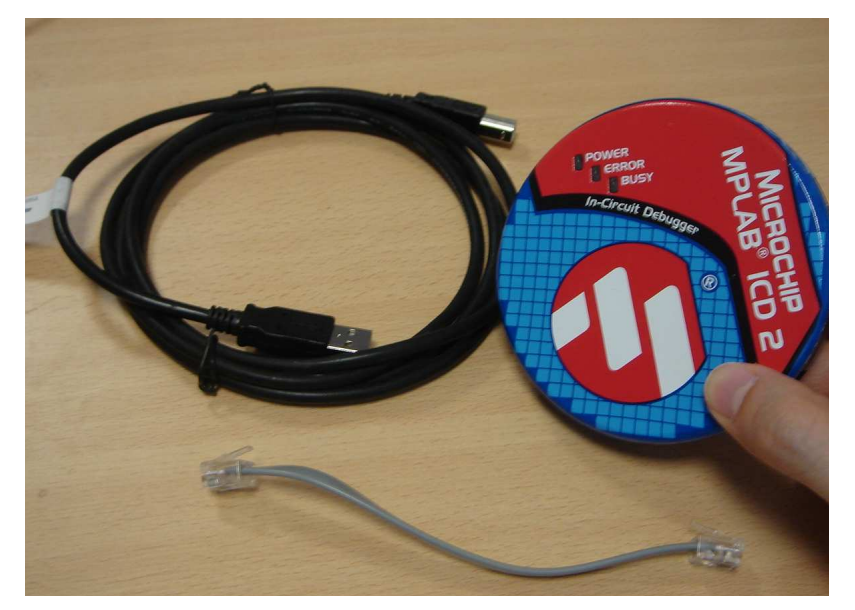

Figure 2: Les 3 éléments du kit ICD 2 ; le câble RJ11 est en bas de l'image

Ne pas connecter d'alimentation au module ICD 2 !!! Le module est alimenté par USB.

#### 3- Carte à PIC

Deux cartes sont nécessaires à ce TP : la carte « *process* » et la carte « *mini* ». La carte « *process* » est la carte sur laquelle le PIC 16F877A est présent. On trouve sur cette carte (Figure 23) :

- l'alimentation (il est nécessaire d'alimenter cette carte),
- un connecteur RJ11 pour le débogage/programmation du PIC via le kit ICD,
- un interrupteur permettant de basculer entre fonctionnement autonome du PIC (position basse) ou fonctionnement par ICD et programmation (position haute, la LED rouge est allumée),
- l'oscillateur à quartz (20MHz)
- un connecteur vers d'autres cartes.

Sur la carte « Mini » sont présents : 8 LEDs, 4 boutons poussoir et un buzzer (voir schéma Figure 21).

#### I. – Prise en main (1° séance)

#### → Avant de commencer le TP, vérifier que vous disposez :

- d'un PC avec MPLAB IDE,
- d'un module MPLAB ICD 2,
- des deux cartes, l'une avec un PIC 16F877A (à 20MHz), l'autre avec les 8 LEDs, les 4 boutons poussoirs et le buzzer,
- d'une alimentation pour la carte PIC,
- d'un câble USB,
- d'un petit câble RJ11,

Dans un premier temps ne pas connecter le kit ICD2 ni les cartes : tout se fait sur PC (questions 1- et 2- ).

#### 1- Présentation de l'application : Bouton-poussoir intelligent

Le but est de réaliser la commande d'un éclairage à partir d'un simple bouton poussoir. En appuyant une première fois sur le bouton poussoir, on allume l'éclairage. Une seconde pression l'éteindra. Cependant, si on ne pense pas à éteindre les lampes, une minuterie les éteindra automatiquement.

Voici l'organigramme de l'application (le code assembleur est présent sur les PC et est fourni en annexe) :

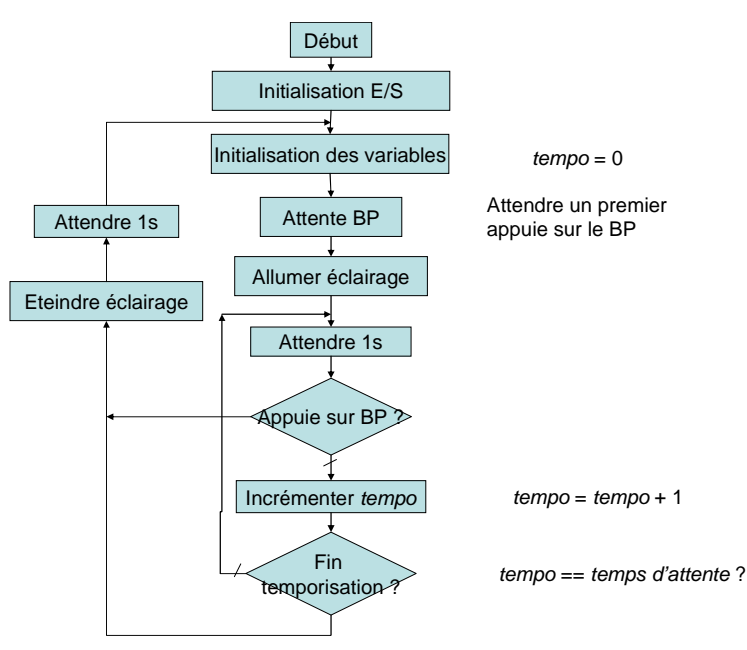

Figure 3 : Organigramme de l'application Bouton-poussoir intelligent.

Q- Pendant combien de temps faudra t'il maintenir le BP appuyé pour garantir l'extinction de l'éclairage ?

Q-Quel est le rôle de la temporisation effectuée après « éteindre éclairage » ?

#### 2- Manipulations 1: MPLAB IDE

#### Lancement MPLAB IDE

Lancer le logiciel de développement MPLAB.  $Démarrer \rightarrow Programmes \rightarrow Microchip \rightarrow MPLAB IDE \rightarrow MPLAB IDE$ 

#### • Création d'un nouveau projet

Au lancement de MPLAB, un projet par défaut est utilisé. Pour chaque nouvelle application il est conseillé de créer un nouveau projet. Un projet permet de gérer les fichiers de code assembleur, la référence et les paramètres du microcontrôleur ainsi que les options et outils de débogage.

Pour créer un nouveau projet :

 $Project \rightarrow Project Wizard...$ 

La fenêtre wizard apparaît. Cliquer sur « Suivant », la fenêtre ci après apparaît. Sélectionner le microcontrôleur présent sur votre platine (16F877A) et passer à la fenêtre suivante.

| Step One:<br>Select a device |                  |
|------------------------------|------------------|
|                              |                  |
|                              | De <u>v</u> ice: |
|                              | ,                |
|                              |                  |

Sélection du microcontrôleur

La fenêtre qui suit permet de choisir les programmes de développement. On gardera l'ensemble logiciel proposé par MicroChip (vérifier que le contenu de la fenêtre ressemble à celui présenté ci-après).

INSA GE

| Project Wizard                                                                                                    | ×                                                                                                    |
|----------------------------------------------------------------------------------------------------|----------------------------------------------------------------------------------------------------|
| Step Four:<br>Add any existing files to your project                                                                                                    | بر <sup>®</sup>                                                                                                    |
| Temp     alloc2D     alloc_lin     cvs_creatis     DirecTep_3D     Test_POO_Rappe     Wvapping     WvapythorVTK     BE_Seg+Plan1.bn     BE_Seg+Plan3.bn     BE Seg1.bmp     V | Add >><br>Remove Check the box to copy the file to the<br>project directory. Click the filename to<br>edit the name of the local copy. |
| < <u>P</u> récéd                                                                                                    | lent Suivant Annuler Aide                                                                                                    |

La dernière fenêtre du wizard apparaît ensuite, elle résume les principaux paramètres du projet.

| Project Wizard |                                                                               | × |
|----------------|-------------------------------------------------------------------------------|---|
| 33             | Summary                                                                       |   |
| 20             | Click 'Finish' to create the project with these parameters.                   |   |
| Ver            | Project Parameters                                                            |   |
| A AND AND      | Device: PIC16F877A                                                            |   |
| R              | Toolsuite: Microchip MPASM Toolsuite                                          |   |
| V Ve           | File: D:\Temp\test_MPLAB.mcp                                                  |   |
|                | A new workspace will be created, and the new project added to that workspace. |   |
|                | < <u>Précédent</u> (Terminer) Annuler Aide                                    |   |

Après avoir cliqué sur « Terminer » de la fenêtre précédente, votre projet est créé, mais il est vide ! Il va falloir ajouter des fichiers sources (en assembleur) et des outils de simulation, débogage et programmation.

| Project Wizard                                                                                     | ×         |
|----------------------------------------------------------------------------------------------------|-----------|
| Step Two:<br>Select a language toolsuite                                                           | ۲<br>۱    |
| Active Toolsuite: Microchip MPASM Toolsuite                                                        | -         |
| Toolsuite Contents                                                                                 |           |
| MPASM Assembler (mpasmwin.exe)<br>MPLINK Object Linker (mplink.exe)<br>MPLIB Librarian (mplib.exe) |           |
| Location                                                                                           |           |
| D:\Creatis\MicroChip\MPASM Suite\MPAsmWin.exe Brows                                                | se        |
| Help! My Suite Isn't Listed!                                                                       | oolsuites |
| < <u>Précédent</u> <u>Suivant</u> > Annuler                                                        | Aide      |

Sélection compilateur et lieur

Ensuite, il faut choisir le nom et l'emplacement du projet (choisir C:\Temp).

| Step Three:<br>Name your project |  | Ē      |
|----------------------------------|--|--------|
|                                  |  |        |
| Project Name                     |  |        |
| test_MPLAB                       |  |        |
| Project Directory                |  |        |
| D:\Temp                          |  | Browse |
|                                  |  |        |
|                                  |  |        |
|                                  |  |        |

La fenêtre suivante permet d'ajouter des fichiers existants à votre projet. Pour l'instant, ne pas ajouter de fichier.

• Ajout de fichier source assembleur (.asm)

Commencer par copier le fichier **TPuC\_1.asm** (présent sur le bureau) dans le répertoire de votre projet (dans C :\Temp). Il s'agit du programme assembleur de l'application.

Ensuite, ajouter ce fichier à votre projet. A partir du menu, procéder ainsi :

*Project* → *Add Files to Project...* Choisir le fichier **TPuC 1.asm** de **votre** répertoire.

Q- Analyser rapidement le code (faire le lien avec l'organigramme, fonction, solution pour la temporisation, variables,...) puis justifier (se reporter au schéma des cartes), le

test de la première détection d'appuie sur le bouton poussoir :

- ; touche ? btfsc PORTB, 0 goto main\_prg
- Compilation d'un seul fichier

 $\rightarrow$  But de la compilation

Le fichier assembleur n'est pas exécutable par un microcontrôleur (ni par un processeur). Il est nécessaire de le transformer en langage machine : chaque mnémonique est transformée en un code hexadécimal, les sauts aux étiquettes sont remplacés par des sauts relatifs, ... Tout ceci est fait par le compilateur.

Pour que le compilateur génère le code machine, il est évident que le fichier assembleur ne doit comporter plus aucune erreur de syntaxe...

#### $\rightarrow$ Comment compiler

Pour compiler un seul fichier .asm, sélectionner le fichier dans la fenêtre de gestion de projet (si elle a été fermée faire « *View*  $\rightarrow$  *Projet* ») puis cliquer sur le bouton droit. Ensuite faire « *Assemble* » :

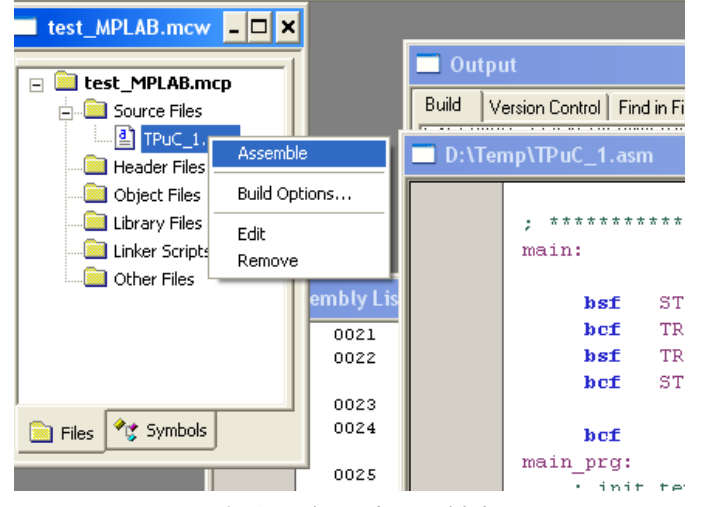

Figure 4 : Compilation d'un seul fichier .asm

#### $\rightarrow$ Messages d'erreur, « warning » et « message<sup>1</sup> »

Si le compilateur détecte une erreur (respectivement, une ambiguïté) de syntaxe il le signalera par une erreur (respectivement, par un *warning* ou *message*) dans la fenêtre « *Output* ». En assembleur, les erreurs sont :

- utilisation d'une instruction ou d'un registre qui n'existe pas,

- utilisation d'une variable non définie précédemment,
- utilisation d'une étiquette non définie précédemment.

Les *warning* et *message* sont des mises en gardes qu'il est fortement conseillé de vérifier. Notamment, dans le cas de la programmation des PIC :

- l'accès à un registre n'appartenant pas à la banque en cours d'utilisation,

- pour les instructions, l'opérande de destination (f ou W) est facultatif. Si elle n'est pas présente, le compilateur génère un warning signalant que par défaut il a utilisé le «*file register* » (noté *file* ou *f*) comme destination !

# 🔜 Output

|   | Build Version Control Find in Files                                                                       |
|---|----------------------------------------------------------------------------------------------------|
| Ш | Make: The target "D:\Temp\TPuC_1.o" is out of date.                                                       |
| Ш | Executing: "D:\Creatis\MicroChip\MPASM Suite\MPAsmWin.exe" /g /p16F877A "TPuC_1.asm" /l"TPuC_1.lst" /e    |
| Ш | Warning[205] D.\TEMP\TPUC_1.ASM 2 : Found directive in column 1. (CONFIG)                                 |
|   | Message[302] D\TEMP\TPUC_1.ASM 19 : Register in operand not in bank 0. Ensure that bank bits are correct  |
|   | Message[302] D:\TEMP\TPUC_1.ASM 61 : Register in operand not in bank 0. Ensure that bank bits are correct |
|   | Message[302] D:\TEMP\TPUC_1.ASM 62 : Register in operand not in bank 0. Ensure that bank bits are correct |
|   | Error[113] D:DEMP(TPUC_1.ASM 65 : Symbol not previously defined (PRTD)                                    |
|   | Warning[205] D:\TEMP\TPUC_1.ASM 105 : Found directive in column 1. (END)                                  |
|   | Halting build on first failure as requested.                                                              |
|   | BUILD FAILED: Fri May 25 14:54:51 2007                                                                    |
| - |                                                                                                    |

Figure 5 : Fenêtre « Output » des messages de construction et compilation.

Un double clic sur une erreur (ou un *warning*, *message*) renvoie dans le fichier et à la ligne où l'erreur (ou le *warning*, *message*) a été détectée.

#### Q- Corriger les erreurs du fichier TP\_uC1.asm. (4 erreurs)

Q- Prendre en compte les warnings et modifier le code si nécessaire. (1 *message* est crucial !)

- Construction (Build)
  - $\rightarrow$  But de la construction

La construction d'un projet va créer le programme complet de l'application en langage machine.

Quand un projet contient plusieurs fichiers et qu'il existe des liens entre ces fichiers, il est nécessaire de construire («*Build*») le projet. La construction consiste à compiler tous les fichiers puis à faire les liens («*link*») entre les différents fichiers et librairies utilisés.

S'il n'y a aucune erreur (pour la compilation et l'éditeur de liens) le langage machine de l'application est généré.

<sup>&</sup>lt;sup>1</sup> Les « message » et les warning sont équivalents : il s'agit de mises en gardes signalées par le compilateur.

#### $\rightarrow$ Comment construire un projet

#### Plusieurs solutions :

- clic droit sur le nom du projet dans la fenêtre de gestion projet puis « Build All » (ou Make),
- par le menu : Project  $\rightarrow$  Build All (ou Make),
- par les raccourcis : ctrl+F10 pour *Build All* (F10 pour *Make*).

#### $\rightarrow$ Messages d'erreur et de mise en garde

Mêmes démarches que pour la compilation d'un seul fichier avec en plus le problème des liens entre fichiers et librairies si le projet en contient.

# Q- Construire le projet. Si les erreurs de syntaxe assembleur ont été corrigées dans la question précédente, la construction du projet ne doit pas poser de problème.

• Etude du .hex

Le langage machine généré par la construction d'un projet est généralement stocké dans un fichier « .*hex* » au format texte (« .o » ou « .exe » pour le format binaire). Sous MPLAB ce fichier est situé dans le répertoire de votre projet, et il porte le même nom de votre projet avec l'extension « .*HEX* ».

#### Q- Ouvrir le fichier .HEX de votre projet dans un éditeur de texte.

Q- A l'aide de la Figure 6, déterminer le code machine correspondant à la première instruction du programme principal :

bsf STATUS, RP0.

(Compléter en binaire la valeur « *Encoding* » en trouvant l'adresse mémoire du registre STATUS et le numéro du bit représenté par RP0 ; cf. Figure 13 page 29)

#### Q- Où se situe ce code dans le .HEX ?

| B            | SF            |                                                                    | Bit Set f                                                           | F        |    |                     |  |  |
|--------------|---------------|--------------------------------------------------------------------|---------------------------------------------------------------------|----------|----|---------------------|--|--|
| Synt         | ax:           | [ <i>label</i> ]B                                                  | SF f,b                                                              |          |    |                     |  |  |
| Ope          | rands:        | $\begin{array}{l} 0 \leq f \leq 12 \\ 0 \leq b \leq 7 \end{array}$ | $\begin{array}{l} 0 \leq f \leq 127 \\ 0 \leq b \leq 7 \end{array}$ |          |    |                     |  |  |
| Оре          | ration:       | $1 \rightarrow f \le b >$                                          |                                                                     |          |    |                     |  |  |
| Statu        | us Affected:  | None                                                               | None                                                                |          |    |                     |  |  |
| Enco         | oding:        | 01                                                                 | 01bb                                                                | bfi      | Ē£ | ffff                |  |  |
| Description: |               | Bit 'b' in r                                                       | Bit 'b' in register 'f' is set.                                     |          |    |                     |  |  |
| Words:       |               | 1                                                                  |                                                                     |          |    |                     |  |  |
| Cycles:      |               | 1                                                                  |                                                                     |          |    |                     |  |  |
| QC           | cle Activity: |                                                                    |                                                                     |          |    |                     |  |  |
| Q1           |               | Q2                                                                 | Q3                                                                  |          | Q4 |                     |  |  |
|              | Decode        | Read<br>register 'f'                                               | Proce                                                               | ess<br>a | re | Write<br>gister 'f' |  |  |

Figure 6 : Détail de codage de l'instruction BSF

• Etude du .lst

Le fichier *listing* (.lst) est un fichier au format texte dont le contenu permet de passer facilement du langage assembleur (mnémonique) au langage machine et inversement. Lors d'une compilation, ce fichier est toujours créé, même en cas d'erreur de syntaxe. Il s'agit du fichier listing (ou log) du compilateur. Dans ce ficher on trouve tous les commentaires du compilateur (erreurs, parfois warning, ...) ainsi que le codage ligne à ligne des instructions.

Pour ouvrir le fichier .lst du projet : à partir du menu faire *View*  $\rightarrow$  *Disassembly Listing* ; ou trouver le fichier .lst portant le nom de votre projet et l'ouvrir dans un éditeur de texte.

Q- Ouvrir le fichier .lst et vérifier le code de l'instruction  ${\tt bsf}$  STATUS, RPO ainsi que vos conclusions.

### 3- Manipulations 2: débogage et simulation

L'environnement de développement MPLAB avec le kit ICD 2 permet 3 types d'exécution :

- simulation du PIC sur PC avec débogage (pratique pour mettre au point un programme).
- exécution avec débogage sur PIC (grâce au débogueur du kit ICD),
- exécution sur PIC autonome, finalité du développement...

Nous allons étudier et exploiter ces trois modes d'exécution dans l'ordre précédent (qui est l'ordre logique de déploiement...).

#### • Simulation sur PC et débogage

Il faut commencer par activer l'outil MPLAB SIM : dans le menu

Debugger  $\rightarrow$  Select Tool  $\rightarrow$  MPLAB SIM

Une barre d'outils propre au débogage apparait et de nombreuses options sont maintenant disponibles dans le menu *Debugger*.

Il est maintenant possible d'exécuter le programme :

Debugger  $\rightarrow$  Run (ou F9 ou de la barre d'outils)

Le programme tourne... mais il n'est pas possible de modifier l'état du bouton poussoir ni d'interagir avec les registres pendant l'exécution...

Pour interagir avec l'exécution du programme, une solution consiste à l'arrêter avant l'exécution de certaines instructions. Pour cela on place des *« breakpoint »* (point d'arrêt) dans le programme assembleur. Lorsque l'exécution s'arrête sur un *breakpoint*, on peut lire et modifier les registres du microcontrôleur.

Pour placer un breakpoint sur une ligne, double cliquer sur cette ligne.

→ Dans la fonction main, placer un *breakpoint* à chaque écriture du bit 0 du PORTD ainsi que sur les call Tempo\_Ws.

→ Afficher le contenu de registres :

View  $\rightarrow$  Watch Ajouter les registres de la SFR (en utilisant le bouton Add SFR) :

<sup>-</sup> WREG (nom complet du registre W)

INSA GE

- PORTB - PORTD La fenêtre Watch doit ressembler à ceci : Watch - 🗆 🗙 Add SFR ADCONO - Add Symbol 16F877A -Address Symbol Name Value Binary PORTD 0x00 PORTB 006 0x01 00000001 WREG OXOA 00001010 Watch 1 Watch 2 Watch 3 Watch 4 Figure 7 : Fenêtre Watch avec 3 registres visualisés

#### → Faire un RESET du processeur :

 $Debugger \rightarrow Reset \rightarrow MCLR Reset$ 

**ou:** Debugger  $\rightarrow$  Reset  $\rightarrow$  Processor Reset (ou : F6,

# → Relancer l'exécution du programme (*Run*). On peut voir la valeur des registres à chaque breakpoint.

Apres un *breakpoint* on peut continuer d'exécuter le programme jusqu'au prochain *breakpoint* (refaire *Run*) ou exécuter une seule instruction à la fois :

 $Debugger \rightarrow Step Into (F7)$ 

*Debugger*  $\rightarrow$  *Step Over* (F8) pour ne pas aller dans le code d'une fonction appelée via un CALL.

Q- Donner l'évolution des valeurs des registres PORTB et PORTD à chaque breapoint. Justifier ces valeurs.

Q- Pourquoi le programme s'exécute entièrement ? (comme si on appuyait tout le temps sur le bouton poussoir)

On va maintenant interagir avec le bit PORTB<0> (RB0) sans modifier le code grâce à l'utilisation de stimuli. On va initialiser RB0 à la valeur 1 et permettre une mise à 0 momentanée.

→ Pour faire ceci, lancer la fenêtre *Stimulu* à partir du menu :

Debugger  $\rightarrow$  Stimulus  $\rightarrow$  New Workbook

→ Initialisation de RB0 : Sur l'onglet *Pin /Register Action* ajouter un signal sur RB0. Choisir l'instant de modification (t=0) puis la valeur que l'on souhaite appliquer à RB0 (1), enfin valider (Apply). On obtient ceci :

| Time Ur | nits cyc 💌 |                     | 🔲 Repeat a | after 1 | (decim |
|---------|------------|---------------------|------------|---------|--------|
| Time    | RBO        | <br>Click here to A | dd Signals |         |        |
| (dec)   | (bin)      |                     |            |         |        |
| 0       | 1          |                     |            |         |        |
|         |            |                     |            |         |        |
|         |            |                     |            |         |        |
|         |            |                     |            |         |        |
|         |            |                     |            |         |        |
|         |            |                     |            |         |        |
|         |            |                     |            |         |        |
|         | binary     |                     |            |         |        |
|         |            |                     |            |         |        |
|         |            |                     |            |         |        |

Figure 8 : Initialisation de RB0 à 1

→ Création de la mise à l'état bas : aller sur l'onglet *Asynch* de cette même fenêtre pour ajouter une interaction non synchronisée qui correspondra à une pression sur le bouton poussoir (la pression sur le bouton poussoir peut se produire n'importe quand, d'où le « *Asynch* »).

→ Sur la première ligne choisir RB0, et l'action adaptée... Puis valider (*Apply*). On obtient ceci :

| Stimulus - [Untitled] |     |      |                |                  |             |            |                                                  | - 🗆 X  |
|-----------------------|-----|------|----------------|------------------|-------------|------------|--------------------------------------------------|--------|
|                       | Pin | /Re  | gister Action: | s   Advanced Pir | n / Registe | er   Cloci | k Stimulus   Register Injection   Register Trace | Asynch |
|                       | F   | Fire | Pin / SFR      | Action           | Width       | Units      | Comments / Message                               |        |
|                       |     | >    | RBO            | Set Low          |             |            | Appuie sur le BP                                 |        |
|                       |     |      |                |                  |             |            |                                                  |        |
|                       |     |      |                |                  |             |            |                                                  |        |

Figure 9 : Evénement non synchrone sur RB0

Sur l'exemple de la Figure 9, toute pression avec la souris sur le bouton provoquera une mise à l'état bas de RB0. Cet état est maintenu indéfiniment...

→ Initialiser le processeur (*Reset*) et exécuter à nouveau le programme.

Q- Vérifier que le programme fonctionne correctement. Modifier le programme assembleur si besoin

### 4- Manipulations 3 : Exécution avec débogage sur le PIC (ICD)

Le kit ICD permet de déboguer un programme sur le circuit réel. Il est recommandé d'avoir validé globalement son programme avant de le tester sur les cartes (notamment vérifier que les configurations des ports d'E/S correspondent aux câblages électronique).

Pour permettre le débogage sur le circuit, une partie des ressources du PIC est utilisée par le kit ICD et le code transmis possède une surcouche permettant de faire le débogage.

• Alimentation des cartes « process » et « Mini »

 $\rightarrow$  Quitter MPLAB.

 $\rightarrow$  Connecter l'alimentation à la carte « *process* » PIC.

→ Mettre l'interrupteur en position haute (la LED rouge est allumée).

<u>Connexion PC, kit ICD 2, carte à PIC</u>

 $\rightarrow$  Connecter le module ICD 2 à la carte *process* avec le cordon RJ11.

 $\rightarrow$  Connecter le PC au module ICD 2 avec le cordon USB

Rem : Si windows détecte un nouveau périphérique :

- Fermer MPLAB (sauvegarder votre travail).

- Suivre les instructions de windows pour l'installation des pilotes. Les pilotes se trouvent dans le répertoire :

C:\ Program Files\Microchip\MPLAB IDE\ICD 2\Drivers

- Relancer MPLAB IDE et ouvrir votre projet.

<u>Choisir ICD 2 comme outil de débogage</u>

#### → Dans le menu faire :

Debugger  $\rightarrow$  Select Tool  $\rightarrow$  MPLAB ICD 2

(Si besoin, préciser que le kit est connecté en USB.)

De nouvelles options sont alors disponibles dans le menu Debugger.

→ Commencer par initialiser la communication avec le module ICD 2 :

#### $Debugger \rightarrow Connect$

Si le kit est correctement configuré et connecté, on obtient l'affichage suivant dans la fenêtre Output (sinon vérifier que l'interrupteur est en position haute et qua la LED rouge est allumée) :

## 🗖 Output

# Build Version Control Find in Files MPLAB ICD 2 Connected ...Connected ...Connected Setting Vdd source to target Target Device PIC16F877A found, revision = Rev 0x8 ...Reading ICD Product ID Running ICD Self Test ...Passed ...PASSed

• <u>Construction et programmation du PIC</u>

→ Enlever les breakpoint de votre code (double clic sur les lignes avec un breakpoint).

→ Faire une construction de votre projet (Build All).

→ Programmer le PIC : (interrupteur en position haute, LED rouge allumée) il est nécessaire d'envoyer le code machine dans le PIC. Procéder ainsi, dans le menu

#### Degugger $\rightarrow$ Program

Si la programmation s'est correctement déroulée, on obtient l'affichage suivant dans la fenêtre *Output* :

| i Ou                                                                                                    | tput                                                                                                    |                                      |
|----------------------------------------------------------------------------------------------------|----------------------------------------------------------------------------------------------------|--------------------------------------|
| Build                                                                                                    | Version Control Find in Files                                                                                                    | MPLAB ICD 2                          |
| Progr<br>Valin<br>Eras<br>Prog<br>Prog<br>Prog<br>Prog<br>Deb<br>Deb<br>Verify<br>Progr<br>Con<br>Verify<br>Verify<br>Verify<br>Verify<br>Prog<br>28-Ma | amming Target<br>dating configuration fields<br>ing Part<br>gramming Program Memi<br>ding DebugExecutive<br>gramming DebugExecutiv<br>gramming Debug Vector<br>ing<br>gram Memory<br>ug Executive<br>ug Vector<br>fy Succeeded<br>amming Configuration Bit<br>fig Memory<br>ing configuration memory<br>fy Succeeded<br>acting to debug executive<br>gramming succeeded<br>my-2007, 17:49:05 | s<br>ory (0x0 - 0x3F)<br>ve<br>s<br> |
| MPLA                                                                                                    | BICD 2 Readv                                                                                                    |                                      |

Le programme est maintenant chargé dans le PIC mais le PC reste le superviseur de l'exécution.

• <u>Exécution</u> → Lancer le programme en faisant *Degugger* → *Run* (F9) Pour arrêter l'exécution du programme faire *Debugger* → *Halt* (F5)

#### Q- Vérifier le fonctionnement de l'application.

#### <u>Débogage</u>

De même qu'en simulation, il est possible de suivre l'évolution des registres et du programme pas à pas. Il faut placer des *breakpoint* sur des lignes puis exécuter le programme (F9). Il est ensuite possible de contrôler l'exécution du programme (Pas à pas : *Step Into* et *Step Over*) et le contenu des registres (*View*  $\rightarrow$  *Watch*).

Q- Mettre un *breakpoint* sur la ligne clrf tempo et suivre l'évolution des registres PORTB et PORTD jusqu'à l'appel de la fonction Tempo\_Wms (call Tempo\_Ws).

# 5- Manipulations 4 : Programmation du PIC et fonctionnement autonome

INSA GE

Il s'agit de la programmation finale. Celle-ci permettra l'exécution du programme par le PIC sans aucune connexion au module ICD.

Pour programmer le PIC il faut choisir le kit ICD 2 comme programmateur. Il faut noter que le kit ICD peut soit être utilisé comme débogueur soit comme programmateur, mais pas les deux en même temps.

- Choisir ICD 2 comme outils de programmation
- → Enlever ICD 2 comme débogueur (si besoin) :

Debugger  $\rightarrow$  Select Tool  $\rightarrow$  None (ou MPLAB SIM)

→ Choisir ICD 2 comme programmeur :

Programmer  $\rightarrow$  Select Programmer  $\rightarrow$  MPLAB ICD 2

 $\rightarrow$  Initialiser la communication avec le module :

Programmer  $\rightarrow$  Connect Si tout se passe bien, on obtient l'affichage suivant :

#### 🗖 Output

Build Version Control Find in Files MPLAB ICD 2

Connecting to MPLAB ICD 2 ...Connected Setting Vdd source to target Target Device PIC16F877A found, revision = Rev 0x8 ...Reading ICD Product ID Running ICD Self Test ...Passed MPLAB ICD 2 Ready

- Programmation du PIC
- ➔ Construire votre projet
- → Programmer le PIC : (interrupteur en position haute, LED rouge allumée)  $Programmer \rightarrow Program$ 
  - Exécution du programme sur le PIC

→ Pour déconnecter électriquement le kit ICD sans déconnecter le câble RJ11, basculer l'interrupteur en position basse (la LED rouge s'éteint). Le programme s'exécute sur le PIC (faire un reset : appuyer sur le bouton au dessous du connecteur RJ11).

Q- Vérifier le fonctionnement de l'application en autonomie.

Q - Proposer et tester une solution plus convenable pour la gestion du bouton poussoir.

<u>Fin du premier TP</u>: vous devez être familiarisé avec MPLAB IDE/ICD et maitriser les principes de mise au point d'un programme.

## II - Projet Chenille Lumineuse et notions avancées (2° séance)

Le but de cette séance de TP est de réaliser une petite animation à LED où l'utilisateur pourra faire varier la vitesse de défilement ainsi que choisir le programme d'animation.

Cette application permettra de s'intéresser aux notions avancées de la programmation des PIC :

- adressage indirect,

TP Microcontrôleur 2

- bits de configuration,
- réservation statique d'espace mémoire,
- utilisation du linker,

#### 1- Présentation

• Description de l'application (cahier des charges)

Il s'agit de réaliser une chenille lumineuse (chenillard) à 8 voies (commande indépendante de 8 sorties). Plusieurs séquences d'animation seront programmées. L'utilisateur pourra changer de séquence d'animation ainsi que la vitesse de défilement grâce aux 4 boutons poussoirs.

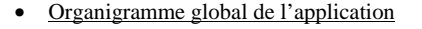

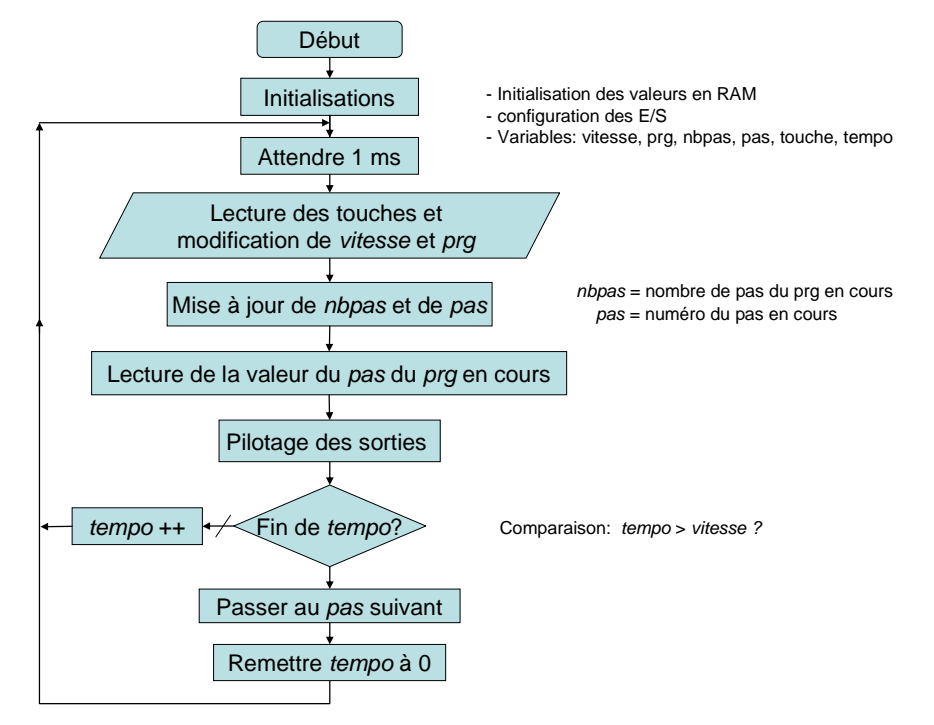

INSA GE

#### <u>Choix technologiques</u>

L'application sera basée sur les cartes « process » et « mini » (PIC 16F877A à 20MHz). Les séquences d'animation seront stockées en mémoire RAM. On ne mettra pas en œuvre d'interruptions (rendez vous en 4GE).

#### 2- Manipulations 1 : création du projet

→ Créer un nouveau répertoire dans c: /temp.

 $\rightarrow$  Copier dans ce répertoire les fichiers suivant (présent dans « Mes Documents ») :

- TPuC\_2.asm

- IDASM16.ASM
- 16f877a.lkr

 $\rightarrow$  Ouvrir MPLAB et créer un projet dans le répertoire C:\Temp.

 $\rightarrow$  Ajouter à votre projet en tant que « *source code* » les copies des deux fichiers .asm.

 $\rightarrow$  Ajouter à votre projet comme « *linker script* » la copie de *16f877a.lkr*.

Contrairement au TP précédent, *mplink* (le linkeur) sera utilisé pour construire ce projet (le fait d'inclure un fichier .lkr au projet provoque automatiquement l'utilisation de *mplink*). L'utilisation de *mplink* ajoute de nombreuses commandes et macro, notamment pour la gestion et la réservation des variables.

#### Pour ce TP, seul le fichier TPuC\_2.asm est à modifier.

#### 3- Analyse du code assembleur

Q- Repérer les 3 parties du programme : configuration, déclaration (variables, fonctions), implémentation.

#### • Fonctions :

Q- Combien de fonctions sont utilisées par le programme principal ?

Q- Donner leur nom et leur rôle et où elles sont implémentées (où est le code de la fonction).

Q-Justifier la déclaration extern copy\_init\_data dans TPuC2.asm.

#### • Variables et mémoires

Grâce à *mplink*, il est possible de réserver des espaces en mémoire RAM pour les variables. Ceci est fait dans des sections comme *udata* et *idata* (il en existe d'autre).

La section *udata* permet de réserver des espaces en mémoire RAM dont les valeurs ne sont pas initialisées. On doit préciser la taille de l'espace mémoire (en octet) à réserver.

La section *idata* permet de réserver et d'initialiser des espaces mémoires RAM. La taille de l'espace mémoire à allouer est directement déduite par le nombre des valeurs initiales.

Quelque soit le type de section utilisé, chaque espace mémoire est nommé, c'est-à-dire qu'il est identifié par une variable. Cette variable est équivalente à l'adresse de l'espace mémoire (ou du premier élément dans le cas d'un tableau).

# Q- Compléter la figure suivante représentant la mémoire RAM : ajouter le contenu des variables *table\_nbpas* et *table\_prg*.

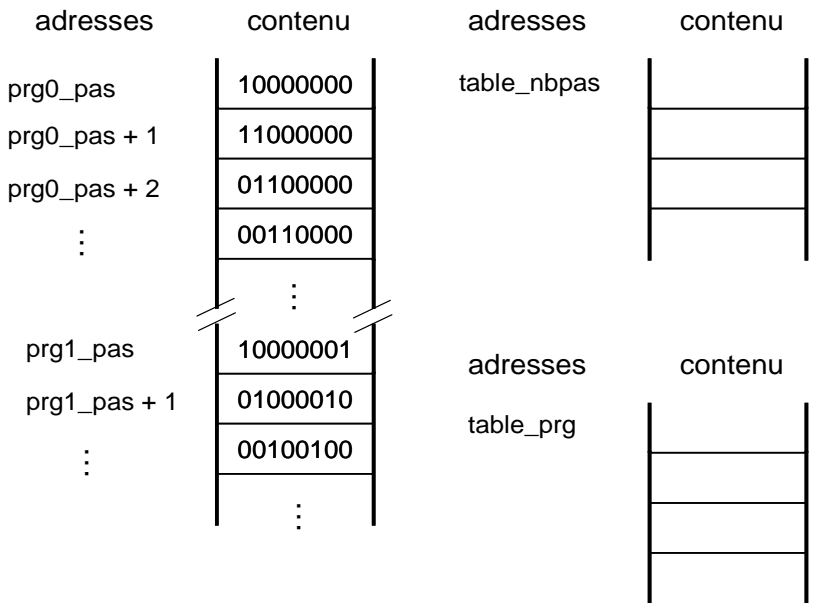

#### Q- Quel est le rôle de chacun de ces tableaux ?

<u>Remarque :</u> pour la famille PIC16 les valeurs initiales sont stockées dans la ROM et doivent ensuite être copiées dans la RAM au début du programme. D'où l'utilisation de la fonction copy\_init\_data.

Q- Analyser le code de la fonction copy\_init\_data. Quelles techniques de programmation sont utilisées par cette fonction ?

#### 4- Modifications et validation du code

#### Fonction Tempo\_Ws

Q- Compléter le code suivant provoquant le warning (Message):

```
Tempo_Wms_B1:
movf Tempo_Wms_value;
btfsc STATUS, Z
```

Q- Compléter le code de la fonction Tempo\_Wms : il manque la valeur de configuration du TIMER1 (T1CON) ainsi que les valeurs de TMR1H et TMR1L. Cette fonction doit permettre de faire une pause de W millisecondes.

Q- Vérifier par simulation le temps d'attente de votre fonction :

 $\rightarrow$  Passer en débogage par simulation (MPLAB SIM).

→ Ouvrir l'outil *StopWatch* qui permet de compter le nombre de cycles (et le temps) exécutés :

#### Debugger $\rightarrow$ StopWatch.

→ Mettre un *breakpoint* sur la ligne call Tempo\_Wms.

 $\rightarrow$  Exécuter le programme (*Run*).

 $\rightarrow$  Quand le programme bloque sur le *breakpoint*, cliquer sur «Zero» de la fenêtre *StopWatch* (remise à 0 des compteurs de cycles et de temps).

→ Exécuter la fonction (conseil : sans faire du pas à pas dans le code de la fonction).

 $\rightarrow$  Le temps écoulé est donné dans la fenêtre *Stopwatch*.

| Stopwatch                |                | - 🗆 א                |
|--------------------------|----------------|----------------------|
| Synch Instruction Cycles | Stopwatch<br>0 | Total Simulated<br>0 |
| ero Time (uSecs)         | 0.000000       | 0.000000             |
| Processor Frequency (MH: | z ) 🛛          | 20.000000            |

Figure 10 : Fenêtre Stopwatch.

Q- Ajuster les valeurs du TIMER1 pour obtenir un temps d'attente d'environ W ms. Donner l'erreur de votre fonction pour une attente des 1 ms et de 250 ms. Conclusions.

#### <u>Analyse des touches</u>

La gestion des touches est faite dans la fonction Analyse\_BP. Cette fonction n'est pas à modifier.

Q-Quel est le but de la première instruction : movf touche, f ?

Q- Donner l'organigramme de la fonction Analyse\_BP.

Q- Expliquer le rôle de la variable « touche ».

Q- Justifier la présence des trois return de cette fonction en termes d'algorithme, de vitesse d'exécution et de lisibilité du programme. Juger la pertinence de chacun de ces trois critères.

• Accès au nombre de pas de la séquence en cours :

Q- Compléter le programme principal en insérant le code permettant de mettre dans la variable *nbpas* le nombre de pas de la séquence en cours. Le nombre de pas de la séquence encours *prg* est la valeur *table\_nbpas[prg]* (se reporter à la question 3 : Analyse du code assembleur).

<u>Rappels</u>: - movlw table\_nbpas

charge la valeur littérale de *table\_nbpas* dans W, c'est-à-dire la valeur équivalente au nom « *table\_nbpas* ». Il s'agit d'une adresse. Cette instruction correspond en langage C à &(table\_nbpas[0]) -> W (ou plus simplement table\_nbpas -> W).

- movf table\_nbpas, W

charge dans W le contenu du registre *table\_nbpas*, c'est-à-dire la valeur contenue à l'adresse mémoire représentée par *table\_nbpas*. Ceci correspond à table\_nbpas $[0] \rightarrow$  W en langage C.

- pour accéder aux éléments d'un tableau, il faut utiliser l'adressage indirect... (cf. annexe page 30).

Q- Valider par simulation sur PC le code ajouté.

• Accès au pas de la séquence en cours :

Q- Même travail pour l'accès à la valeur du pas de la séquence en cours : charger dans W la valeur de *table\_pas[prg][pas]*.

Q- Valider par simulation sur PC le code ajouté.

#### 5- Programmation du PIC

• Etude des bits de configuration → Compiler le programme. Ouvrir hors de MPLAB le fichier .lst du nom de votre projet. Q- Qu'est ce que l'adresse 2007 ?

Q- Qu'elle est la valeur mise à cette adresse ? A quoi correspond cette valeur ?

• Etude de la gestion des espaces mémoires

 $\rightarrow$  Ouvrir hors de MPLAB le fichier *.map* .

Q- Que contient ce fichier ?

Q- Qu'elles sont les adresses attribuées à prg0\_pas et table\_nbpas en RAM ?

- Q- A qu'elle adresse ROM commence le stockage des valeurs initiales des tableaux ?
- Q- Combien d'octets en RAM sont encore libres dans la bank0 ?

<u>Validation du fonctionnement</u>

Q- Valider votre programme sur les cartes PIC. Faire des tests !

#### 6- Améliorations

Q- Ajouter une séquence lumineuse de votre composition.

Q- Modifier le code pour permettre une incrémentation et une décrémentation rapides si on maintient les boutons poussoirs enfoncés.

Fin du deuxième TP : les microcontrôleurs ? ça fait pas peur !

# Annexes :

## Extraits de la documentation du 16F877

| - Organisation mémoire  | 25 |
|-------------------------|----|
| - Détails des registres | 26 |
| - Registre STATUS       | 29 |
| - Adressage indirect    | 30 |
| - Description du PORTA  | 31 |
| - Description du PORTB  | 32 |
| - Description du PORTC  | 33 |
| - Description du PORTD  | 34 |
| - Description TIMER1    | 35 |
| - Jeu d'instructions    | 37 |

Schéma des cartes « Mini » et « process » et Implémentation des cartes

Code assembleur TPuC\_1.asm (séance 1)

Code assembleur TPuC\_2.asm (séance 2)

#### FIGURE 2-3: PIC16F876A/877A REGISTER FILE MAP

| Indirect addr. <sup>(*)</sup> | 00h  | Indirect addr.(*)              | 80h   | Indirect addr.(*)              | 100h | Indirect addr.(*)              | 1801 |
|-------------------------------|------|--------------------------------|-------|--------------------------------|------|--------------------------------|------|
| TMR0                          | 01h  | OPTION REG                     | 81h   | TMR0                           | 101h | OPTION REG                     | 181  |
| PCL                           | 02h  | PCI                            | 82h   | PCL                            | 102h | PCL                            | 182  |
| STATUS                        | 03h  | STATUS                         | 83h   | STATUS                         | 103h | STATUS                         | 183  |
| FSR                           | 04h  | FSR                            | 84h   | FSR                            | 104h | FSR                            | 184  |
| PORTA                         | 05h  | TRISA                          | 85h   |                                | 105h |                                | 185  |
| PORTB                         | 06h  | TRISB                          | 86h   | PORTB                          | 106h | TRISB                          | 186  |
| PORTC                         | 07h  | TRISC                          | 87h   |                                | 107h |                                | 187  |
| PORTD <sup>(1)</sup>          | 08h  | TRISD <sup>(1)</sup>           | 88h   |                                | 108h |                                | 188  |
| PORTE <sup>(1)</sup>          | 09h  | TRISE <sup>(1)</sup>           | 89h   |                                | 109h |                                | 189  |
| PCLATH                        | 0Ah  | PCLATH                         | 8Ah   | PCLATH                         | 10Ah | PCLATH                         | 18A  |
| INTCON                        | 0Bh  | INTCON                         | 8Bh   | INTCON                         | 10Bh | INTCON                         | 18B  |
| PIR1                          | 0Ch  | PIE1                           | 8Ch   | EEDATA                         | 10Ch | EECON1                         | 18C  |
| PIR2                          | 0Dh  | PIE2                           | 8Dh   | EEADR                          | 10Dh | EECON2                         | 18D  |
| TMR1L                         | 0Eh  | PCON                           | 8Eh   | EEDATH                         | 10Eh | Reserved <sup>(2)</sup>        | 18E  |
| TMR1H                         | 0Fh  |                                | 8Fh   | EEADRH                         | 10Fh | Reserved <sup>(2)</sup>        | 18F  |
| T1CON                         | 10h  |                                | 90h   |                                | 110h |                                | 190  |
| TMR2                          | 11h  | SSPCON2                        | 91h   |                                | 111h |                                | 191  |
| T2CON                         | 12h  | PR2                            | 92h   |                                | 112h |                                | 192  |
| SSPBUF                        | 13h  | SSPADD                         | 93h   |                                | 113h |                                | 193  |
| SSPCON                        | 14h  | SSPSTAT                        | 94h   |                                | 114h |                                | 194  |
| CCPR1L                        | 15h  |                                | 95h   |                                | 115h |                                | 195  |
| CCPR1H                        | 16h  |                                | 96h   |                                | 116h | 0                              | 196  |
| CCP1CON                       | 17h  |                                | 97h   | Purpose                        | 117h | Purpose                        | 197  |
| RCSTA                         | 18h  | TXSTA                          | 98h   | Register                       | 118h | Register                       | 198  |
| TXREG                         | 19h  | SPBRG                          | 99h   | 16 Bytes                       | 119h | 16 Bytes                       | 199  |
| RCREG                         | 1Ah  |                                | 9Ah   |                                | 11Ah |                                | 19A  |
| CCPR2L                        | 1Bh  |                                | 9Bh   |                                | 11Bh |                                | 19B  |
| CCPR2H                        | 1Ch  | CMCON                          | 9Ch   |                                | 11Ch |                                | 19C  |
| CCP2CON                       | 1Dh  | CVRCON                         | 9Dh   |                                | 11Dh |                                | 19D  |
| ADRESH                        | 1En  | ADRESL                         | 9Eh   |                                | 11EN |                                | 19E  |
| ADCON0                        | 1Fn  | ADCON1                         | 9Fh   |                                | 11Fn |                                | 19F  |
|                               | 20h  |                                | A0h   |                                | 120n |                                | 1A0  |
| General                       |      | General<br>Purpose<br>Register |       | General<br>Purpose<br>Register |      | General<br>Purpose<br>Register |      |
| Purpose<br>Register           |      | 80 Bytes                       |       | 80 Bytes                       |      | 80 Bytes                       |      |
| 96 Bytes                      |      |                                | EFh   |                                | 16Fh |                                | 1EF  |
|                               | 755  | accesses<br>70h-7Fh            | FOh   | accesses<br>70h-7Fh            | 170h | accesses<br>70h - 7Fh          | 1F0  |
| Bank 0                        | 1751 | Bank 1                         | 1.611 | Bank 2                         | /    | Bank 3                         | пF   |
|                               |      |                                |       |                                |      |                                |      |

2: These registers are reserved; maintain these registers clear.

Figure 11 : Organisation mémoire

#### TABLE 2-1: SPECIAL FUNCTION REGISTER SUMMARY

| Address              | Name    | Bit 7                | Bit 6          | Bit 5        | Bit 4          | Bit 3         | Bit 2            | Bit 1        | Bit 0        | Valu<br>POR, | e on:<br>BOR | Details<br>on page: |
|----------------------|---------|----------------------|----------------|--------------|----------------|---------------|------------------|--------------|--------------|--------------|--------------|---------------------|
| Bank 0               |         |                      |                |              |                |               |                  |              |              |              |              |                     |
| 00h <sup>(3)</sup>   | INDF    | Addressing           | g this locatio | n uses cont  | ents of FSR t  | o address d   | ata memory (     | not a physic | al register) | 0000         | 0000         | 31, 150             |
| 01h                  | TMR0    | Timer0 Mo            | dule Regist    | er           |                |               |                  |              |              | xxxx         | xxxx         | 55, 150             |
| 02h <sup>(3)</sup>   | PCL     | Program C            | ounter (PC)    | Least Sign   | ificant Byte   |               |                  |              |              | 0000         | 0000         | 30, 150             |
| 03h <sup>(3)</sup>   | STATUS  | IRP                  | RP1            | RP0          | TO             | PD            | Z                | DC           | С            | 0001         | 1xxx         | 22, 150             |
| 04h <sup>(3)</sup>   | FSR     | Indirect Da          | ta Memory      | Address Po   | inter          |               |                  |              |              | xxxx         | xxxx         | 31, 150             |
| 05h                  | PORTA   | _                    |                | PORTA Da     | ita Latch whe  | n written: P  | ORTA pins w      | hen read     |              | 0x           | 0000         | 43, 150             |
| 06h                  | PORTB   | PORTB Da             | ata Latch wh   | nen written: | PORTB pins     | when read     |                  |              |              | xxxx         | xxxx         | 45, 150             |
| 07h                  | PORTC   | PORTC Da             | ata Latch wł   | nen written: | PORTC pins     | when read     |                  |              |              | xxxx         | хххх         | 47, 150             |
| 08h <sup>(4)</sup>   | PORTD   | PORTD Da             | ata Latch wł   | nen written: | PORTD pins     | when read     |                  |              |              | xxxx         | xxxx         | 48, 150             |
| 09h <sup>(4)</sup>   | PORTE   | _                    | _              | _            | —              | —             | RE2              | RE1          | RE0          |              | -xxx         | 49, 150             |
| 0Ah <sup>(1,3)</sup> | PCLATH  | —                    |                | —            | Write Buffer   | for the uppe  | er 5 bits of the | Program C    | Counter      | 0            | 0000         | 30, 150             |
| 0Bh <sup>(3)</sup>   | INTCON  | GIE                  | PEIE           | TMR0IE       | INTE           | RBIE          | TMR0IF           | INTF         | RBIF         | 0000         | 000x         | 24, 150             |
| 0Ch                  | PIR1    | PSPIF <sup>(3)</sup> | ADIF           | RCIF         | TXIF           | SSPIF         | CCP1IF           | TMR2IF       | TMR1IF       | 0000         | 0000         | 26, 150             |
| 0Dh                  | PIR2    | —                    | CMIF           | —            | EEIF           | BCLIF         | —                | —            | CCP2IF       | -0-0         | 0 0          | 28, 150             |
| 0Eh                  | TMR1L   | Holding Re           | egister for th | e Least Sig  | nificant Byte  | of the 16-bit | TMR1 Regis       | ter          |              | xxxx         | xxxx         | 60, 150             |
| 0Fh                  | TMR1H   | Holding Re           | egister for th | e Most Sigr  | ificant Byte o | of the 16-bit | TMR1 Regist      | er           |              | xxxx         | xxxx         | 60, 150             |
| 10h                  | T1CON   | _                    | —              | T1CKPS1      | T1CKPS0        | T10SCEN       | T1SYNC           | TMR1CS       | TMR10N       | 00           | 0000         | 57, 150             |
| 11h                  | TMR2    | Timer2 Mo            | dule Regist    | er           |                |               |                  |              |              | 0000         | 0000         | 62, 150             |
| 12h                  | T2CON   | -                    | TOUTPS3        | TOUTPS2      | TOUTPS1        | TOUTPS0       | TMR2ON           | T2CKPS1      | T2CKPS0      | -000         | 0000         | 61, 150             |
| 13h                  | SSPBUF  | Synchrono            | us Serial Po   | ort Receive  | Buffer/Transr  | nit Register  |                  |              |              | xxxx         | xxxx         | 79, 150             |
| 14h                  | SSPCON  | WCOL                 | SSPOV          | SSPEN        | CKP            | SSPM3         | SSPM2            | SSPM1        | SSPM0        | 0000         | 0000         | 82, 82,<br>150      |
| 15h                  | CCPR1L  | Capture/C            | ompare/PW      | M Register   | 1 (LSB)        |               |                  |              |              | xxxx         | xxxx         | 63, 150             |
| 16h                  | CCPR1H  | Capture/C            | ompare/PW      | M Register   | 1 (MSB)        |               |                  |              |              | xxxx         | хххх         | 63, 150             |
| 17h                  | CCP1CON | _                    | _              | CCP1X        | CCP1Y          | CCP1M3        | CCP1M2           | CCP1M1       | CCP1M0       | 00           | 0000         | 64, 150             |
| 18h                  | RCSTA   | SPEN                 | RX9            | SREN         | CREN           | ADDEN         | FERR             | OERR         | RX9D         | 0000         | 000x         | 112, 150            |
| 19h                  | TXREG   | USART Tr             | ansmit Data    | Register     |                |               |                  |              |              | 0000         | 0000         | 118, 150            |
| 1Ah                  | RCREG   | USART Re             | eceive Data    | Register     |                |               |                  |              |              | 0000         | 0000         | 118, 150            |
| 1Bh                  | CCPR2L  | Capture/C            | ompare/PW      | M Register:  | 2 (LSB)        |               |                  |              |              | xxxx         | xxxx         | 63, 150             |
| 1Ch                  | CCPR2H  | Capture/C            | ompare/PW      | M Register:  | 2 (MSB)        |               |                  |              |              | xxxx         | хххх         | 63, 150             |
| 1Dh                  | CCP2CON | —                    | _              | CCP2X        | CCP2Y          | CCP2M3        | CCP2M2           | CCP2M1       | CCP2M0       | 00           | 0000         | 64, 150             |
| 1Eh                  | ADRESH  | A/D Result           | Register H     | igh Byte     |                |               |                  |              |              | xxxx         | xxxx         | 133, 150            |
| 1Fh                  | ADCON0  | ADCS1                | ADCS0          | CHS2         | CHS1           | CHS0          | GO/DONE          | _            | ADON         | 0000         | 00-0         | 127, 150            |

Legend: x = unknown, u = unchanged, q = value depends on condition, - = unimplemented, read as '0', r = reserved. Shaded locations are unimplemented, read as '0'.

Note 1: The upper byte of the program counter is not directly accessible. PCLATH is a holding register for the PC<12:8>, whose contents are transferred to the upper byte of the program counter.

2: Bits PSPIE and PSPIF are reserved on PIC16F873A/876A devices; always maintain these bits clear.

3: These registers can be addressed from any bank.

4: PORTD, PORTE, TRISD and TRISE are not implemented on PIC16F873A/876A devices, read as '0'.

5: Bit 4 of EEADRH implemented only on the PIC16F876A/877A devices.

Figure 12 : Description des registres

Bit 7

Address

9Eh

9Fh

ADRESL

ADCON1

Name

Value on:

Details

xxxx xxxx 133, 151

PCFG3 PCFG2 PCFG1 PCFG0 00-- 0000 128, 151

#### TABLE 2-1: SPECIAL FUNCTION REGISTER SUMMARY (CONTINUED)

| Address               | Name       | Bit 7                     | Bit 6                            | Bit 5        | Bit 4         | Bit 3        | Bit 2            | Bit 1        | Bit 0        | Value on:<br>POR, BOR | Details<br>on page: |
|-----------------------|------------|---------------------------|----------------------------------|--------------|---------------|--------------|------------------|--------------|--------------|-----------------------|---------------------|
| Bank 2                |            |                           |                                  |              |               |              |                  |              |              |                       |                     |
| 100h <sup>(3)</sup>   | INDF       | Addressin                 | g this locatio                   | n uses cont  | ents of FSR t | o address d  | ata memory (     | not a physic | al register) | 0000 0000             | 31, 150             |
| 101h                  | TMR0       | R0 Timer0 Module Register |                                  |              |               |              |                  |              |              |                       | 55, 150             |
| 102h <sup>(3)</sup>   | PCL        | Program C                 | Counter's (P                     | C) Least Sig | nificant Byte |              |                  |              |              | 0000 0000             | 30, 150             |
| 103h <sup>(3)</sup>   | STATUS     | IRP                       | RP1                              | RP0          | TO            | PD           | Z                | DC           | С            | 0001 1xxx             | 22, 150             |
| 104h <sup>(3)</sup>   | FSR        | Indirect Da               | ata Memory                       | Address Po   | inter         | •            |                  |              |              | XXXX XXXX             | 31, 150             |
| 105h                  | _          | Unimplem                  | ented                            |              |               |              |                  |              |              | _                     | _                   |
| 106h                  | PORTB      | PORTB Da                  | ata Latch wh                     | nen written: | PORTB pins    | when read    |                  |              |              | XXXX XXXX             | 45, 150             |
| 107h                  | -          | Unimplem                  | ented                            |              |               |              |                  |              |              | -                     | -                   |
| 108h                  | _          | Unimplem                  | ented                            |              |               |              |                  |              |              | _                     | -                   |
| 109h                  | _          | Unimplem                  | ented                            |              |               |              |                  |              |              | _                     | -                   |
| 10Ah <sup>(1,3)</sup> | PCLATH     | —                         | —                                | —            | Write Buffer  | for the uppe | er 5 bits of the | e Program C  | Counter      | 0 0000                | 30, 150             |
| 10Bh <sup>(3)</sup>   | INTCON     | GIE                       | PEIE                             | TMR0IE       | INTE          | RBIE         | TMR0IF           | INTF         | RBIF         | 0000 000x             | 24, 150             |
| 10Ch                  | EEDATA     | EEPROM                    | Data Regist                      | er Low Byte  |               |              |                  |              |              | XXXX XXXX             | 39, 151             |
| 10Dh                  | EEADR      | EEPROM                    | EEPROM Address Register Low Byte |              |               |              |                  |              |              | XXXX XXXX             | 39, 151             |
| 10Eh                  | EEDATH     | _                         | —                                | EEPROM       | Data Registe  | r High Byte  |                  |              |              | xx xxxx               | 39, 151             |
| 10Fh                  | EEADRH     | —                         | —                                | —            | (5)           | EEPROM #     | Address Regi     | ister High B | <b>/</b> te  | xxxx                  | 39, 151             |
| Bank 3                |            |                           |                                  |              |               |              |                  |              |              |                       |                     |
| 180h <sup>(3)</sup>   | INDF       | Addressing                | g this locatio                   | n uses cont  | ents of FSR t | o address d  | ata memory (     | not a physic | al register) | 0000 0000             | 31, 150             |
| 181h                  | OPTION_REG | RBPU                      | INTEDG                           | TOCS         | TOSE          | PSA          | PS2              | PS1          | PS0          | 1111 1111             | 23, 150             |
| 182h <sup>(3)</sup>   | PCL        | Program C                 | Counter (PC)                     | Least Sign   | ificant Byte  |              |                  |              |              | 0000 0000             | 30, 150             |
| 183h <sup>(3)</sup>   | STATUS     | IRP                       | RP1                              | RP0          | TO            | PD           | Z                | DC           | С            | 0001 1xxx             | 22, 150             |
| 184h <sup>(3)</sup>   | FSR        | Indirect Da               | ata Memory                       | Address Po   | inter         |              |                  |              |              | XXXX XXXX             | 31, 150             |
| 185h                  | _          | Unimplem                  | ented                            |              |               |              |                  |              |              | _                     | _                   |
| 186h                  | TRISB      | PORTB Da                  | ata Directior                    | Register     |               |              |                  |              |              | 1111 1111             | 45, 150             |
| 187h                  | -          | Unimplem                  | ented                            |              |               |              |                  |              |              | _                     | _                   |
| 188h                  | -          | Unimplem                  | ented                            |              |               |              |                  |              |              | _                     | _                   |
| 189h                  | -          | Unimplem                  | Unimplemented                    |              |               |              |                  |              | _            | _                     |                     |
| 18Ah <sup>(1,3)</sup> | PCLATH     | _                         | _                                | _            | Write Buffer  | for the uppe | er 5 bits of the | e Program C  | Counter      | 0 0000                | 30, 150             |
| 18Bh <sup>(3)</sup>   | INTCON     | GIE                       | PEIE                             | TMR0IE       | INTE          | RBIE         | TMR0IF           | INTF         | RBIF         | 0000 000x             | 24, 150             |
| 18Ch                  | EECON1     | EEPGD                     | _                                | —            | _             | WRERR        | WREN             | WR           | RD           | x x000                | 34, 151             |
| 18Dh                  | EECON2     | EEPROM                    | Control Reg                      | ister 2 (not | a physical re | gister)      |                  |              |              |                       | 39, 151             |
| 18Eh                  | -          | Reserved;                 | maintain cle                     | ear          |               |              |                  |              |              | 0000 0000             | -                   |
| 18Fh                  | -          | Reserved;                 | Reserved; maintain clear         |              |               |              |                  |              |              | 0000 0000             | -                   |

Legend: x = unknown, u = unchanged, q = value depends on condition, - = unimplemented, read as '0', x = reserved. Shaded locations are unimplemented, read as '0'.

Note 1: The upper byte of the program counter is not directly accessible. PCLATH is a holding register for the PC<12:8>, whose contents are transferred to the upper byte of the program counter.

- 2: Bits PSPIE and PSPIF are reserved on PIC16F873A/876A devices; always maintain these bits clear.
- 3: These registers can be addressed from any bank.
- 4: PORTD. PORTE. TRISD and TRISE are not implemented on PIC16F873A/876A devices, read as '0'.
- 5: Bit 4 of EEADRH implemented only on the PIC16F876A/877A devices.

| Audress              | Name       |                      | Ditto          | Dito                      | Dit 4           | Dit 5        | DICZ             | DICT          | Ditto        | POR, BOR  | on page: |
|----------------------|------------|----------------------|----------------|---------------------------|-----------------|--------------|------------------|---------------|--------------|-----------|----------|
| Bank 1               |            |                      |                |                           |                 |              |                  |               |              |           |          |
| 80h <sup>(3)</sup>   | INDF       | Addressin            | g this locatio | n uses cont               | ents of FSR t   | o address d  | lata memory (    | not a physic  | al register) | 0000 0000 | 31, 150  |
| 81h                  | OPTION_REG | RBPU                 | INTEDG         | TOCS                      | TOSE            | PSA          | PS2              | PS1           | PS0          | 1111 1111 | 23, 150  |
| 82h <sup>(3)</sup>   | PCL        | Program C            | ounter (PC)    | Least Sign                | ificant Byte    |              |                  |               |              | 0000 0000 | 30, 150  |
| 83h <sup>(3)</sup>   | STATUS     | IRP                  | RP1            | RP0                       | TO              | PD           | Z                | DC            | С            | 0001 1xxx | 22, 150  |
| 84h <sup>(3)</sup>   | FSR        | Indirect Da          | ta Memory      | Address Po                | inter           |              |                  | •             |              | XXXX XXXX | 31, 150  |
| 85h                  | TRISA      | _                    | —              | PORTA Da                  | ata Direction I | Register     |                  |               |              | 11 1111   | 43, 150  |
| 86h                  | TRISB      | PORTB D              | ata Direction  | Register                  |                 |              |                  |               |              | 1111 1111 | 45, 150  |
| 87h                  | TRISC      | PORTC D              | ata Directior  | Register                  |                 |              |                  |               |              | 1111 1111 | 47, 150  |
| 88h <sup>(4)</sup>   | TRISD      | PORTD D              | ata Directior  | Register                  |                 |              |                  |               |              | 1111 1111 | 48, 151  |
| 89h <sup>(4)</sup>   | TRISE      | IBF                  | OBF            | IBOV                      | PSPMODE         | _            | PORTE Dat        | a Direction I | bits         | 0000 -111 | 50, 151  |
| 8Ah <sup>(1,3)</sup> | PCLATH     | _                    | -              | _                         | Write Buffer    | for the uppe | er 5 bits of the | e Program C   | Counter      | 0 0000    | 30, 150  |
| 8Bh <sup>(3)</sup>   | INTCON     | GIE                  | PEIE           | TMR0IE                    | INTE            | RBIE         | TMR0IF           | INTF          | RBIF         | 0000 000x | 24, 150  |
| 8Ch                  | PIE1       | PSPIE <sup>(2)</sup> | ADIE           | RCIE                      | TXIE            | SSPIE        | CCP1IE           | TMR2IE        | TMR1IE       | 0000 0000 | 25, 151  |
| 8Dh                  | PIE2       | _                    | CMIE           | _                         | EEIE            | BCLIE        | _                | —             | CCP2IE       | -0-0 00   | 27, 151  |
| 8Eh                  | PCON       | _                    | _              | _                         | _               | _            | _                | POR           | BOR          | qq        | 29, 151  |
| 8Fh                  | _          | Unimplem             | ented          |                           |                 | 1            |                  |               | 1            | _         | _        |
| 90h                  | _          | Unimplem             | ented          |                           |                 |              |                  |               |              | _         | _        |
| 91h                  | SSPCON2    | GCEN                 | ACKSTAT        | ACKDT                     | ACKEN           | RCEN         | PEN              | RSEN          | SEN          | 0000 0000 | 83, 151  |
| 92h                  | PR2        | Timer2 Pe            | riod Registe   | r                         |                 |              |                  |               |              | 1111 1111 | 62, 151  |
| 93h                  | SSPADD     | Synchrono            | ous Serial Po  | ort (I <sup>2</sup> C mod | e) Address R    | legister     |                  |               |              | 0000 0000 | 79, 151  |
| 94h                  | SSPSTAT    | SMP                  | CKE            | D/A                       | Р               | S            | R/W              | UA            | BF           | 0000 0000 | 79, 151  |
| 95h                  | _          | Unimplem             | ented          |                           |                 |              |                  |               |              | _         | _        |
| 96h                  | _          | Unimplem             | ented          |                           |                 |              |                  |               |              | _         | _        |
| 97h                  | _          | Unimplem             | ented          |                           |                 |              |                  |               |              | _         | _        |
| 98h                  | TXSTA      | CSRC                 | TX9            | TXEN                      | SYNC            | _            | BRGH             | TRMT          | TX9D         | 0000 -010 | 111, 151 |
| 99h                  | SPBRG      | Baud Rate            | Generator      | Register                  |                 |              |                  |               |              | 0000 0000 | 113, 151 |
| 9Ah                  | -          | Unimplem             | ented          |                           |                 |              |                  |               |              | _         | _        |
| 9Bh                  | -          | Unimplem             | ented          |                           |                 |              |                  |               |              | _         | _        |
| 9Ch                  | CMCON      | C2OUT                | C1OUT          | C2INV                     | C1INV           | CIS          | CM2              | CM1           | CM0          | 0000 0111 | 135, 151 |
| 9Dh                  | CVRCON     | CVREN                | CVROE          | CVRR                      | _               | CVR3         | CVR2             | CVR1          | CVR0         | 000- 0000 | 141, 151 |

TABLE 2-1: SPECIAL FUNCTION REGISTER SUMMARY (CONTINUED) Bit 5

Bit 4

Bit 3

Bit 2

Bit 1

Bit 0

Bit 6

Legend: x = unknown, u = unchanged, g = value depends on condition, - = unimplemented, read as '0', r = reserved. Shaded locations are unimplemented, read as '0'.

\_

Note 1: The upper byte of the program counter is not directly accessible. PCLATH is a holding register for the PC<12:8>, whose contents are transferred to the upper byte of the program counter.

\_

Bits PSPIE and PSPIF are reserved on PIC16F873A/876A devices; always maintain these bits clear. 2:

- These registers can be addressed from any bank. 3:
- 4: PORTD, PORTE, TRISD and TRISE are not implemented on PIC16F873A/876A devices, read as '0'.
- 5: Bit 4 of EEADRH implemented only on the PIC16F876A/877A devices.

A/D Result Register Low Byte

ADFM ADCS2

#### 2.2.2.1 Status Register

The Status register contains the arithmetic status of the ALU, the Reset status and the bank select bits for data memory.

The Status register can be the destination for any instruction, as with any other register. If the Status register is the destination for an instruction that affects the Z. DC or C bits, then the write to these three bits is disabled. These bits are set or cleared according to the device logic. Furthermore, the TO and PD bits are not writable, therefore, the result of an instruction with the Status register as destination may be different than intended.

For example, CLRF STATUS, will clear the upper three bits and set the Z bit. This leaves the Status register as 000u uluu (where u = unchanged)

It is recommended, therefore, that only BCF, BSF, SWAPF and MOVWF instructions are used to alter the Status register because these instructions do not affect the Z, C or DC bits from the Status register. For other instructions not affecting any status bits, see Section 15.0 "Instruction Set Summary".

| Note: | The C and DC bits operate as a borrow       |
|-------|---------------------------------------------|
|       | and digit borrow bit, respectively, in sub- |
|       | traction. See the SUBLW and SUBWF           |
|       | instructions for examples.                  |
|       |                                             |

#### REGISTER 2-1: STATUS REGISTER (ADDRESS 03h, 83h, 103h, 183h)

|         | R/W-0                                                                                                    | R/W-0                                                                                                    | R/W-0                        | R-1                          | R-1                          | R/W-x      | R/W-x | R/W-x |  |  |
|---------|----------------------------------------------------------------------------------------------------|----------------------------------------------------------------------------------------------------|------------------------------|------------------------------|------------------------------|------------|-------|-------|--|--|
|         | IRP                                                                                                    | RP1                                                                                                    | RP0                          | то                           | PD                           | Z          | DC    | С     |  |  |
|         | bit 7                                                                                                    |                                                                                                    |                              |                              |                              |            |       | bit 0 |  |  |
| L:4 7   |                                                                                                    | ten Denti Or                                                                                                    | 1 + I- 1+ /···               | al familia aliana            |                              |            |       |       |  |  |
| bit /   | IRP: Regis                                                                                                    | RP: Register Bank Select bit (used for indirect addressing)                                                                                                    |                              |                              |                              |            |       |       |  |  |
|         | 0 = Bank 0                                                                                                    | , 3 (100h-11<br>), 1 (00h-FFI                                                                                                    | ירה)<br>ו)                   |                              |                              |            |       |       |  |  |
| bit 6-5 | RP1:RP0:                                                                                                    | Register Ba                                                                                                    | nk Select b                  | its (used for                | direct addressi              | ng)        |       |       |  |  |
|         | 11 = Bank                                                                                                    | 3 (180h-1Fi                                                                                                    | =h)                          |                              |                              |            |       |       |  |  |
|         | 10 = Bank                                                                                                    | 2 (100h-17f                                                                                                    | =h)                          |                              |                              |            |       |       |  |  |
|         | 01 - Bank                                                                                                    | 0 (00h-7Fh                                                                                                    | )                            |                              |                              |            |       |       |  |  |
|         | Each bank                                                                                                    | is 128 byte                                                                                                    | s.                           |                              |                              |            |       |       |  |  |
| bit 4   | TO: Time-o                                                                                                    | out bit                                                                                                    |                              |                              |                              |            |       |       |  |  |
|         | 1 = After p<br>0 = A WDT                                                                                                    | ower-up, CL<br>time-out or                                                                                                    | RWDT instru<br>curred        | iction or SLI                | BEP instruction              |            |       |       |  |  |
| bit 3   | PD: Power                                                                                                    | -down bit                                                                                                    |                              |                              |                              |            |       |       |  |  |
|         | 1 = After p                                                                                                    | ower-up or l                                                                                                    | by the CLRW                  | DT instructi                 | on                           |            |       |       |  |  |
|         | 0 = By exe                                                                                                    | cution of the                                                                                                    | SLEEP ins                    | truction                     |                              |            |       |       |  |  |
| bit 2   | Z: Zero bit                                                                                                    |                                                                                                    |                              |                              |                              |            |       |       |  |  |
|         | 1 = The real of a The real of a the real of a the real of | sult of an ar<br>sult of an ar                                                                                                    | thmetic or l<br>thmetic or l | ogic operati<br>ogic operati | on is zero<br>on is not zero |            |       |       |  |  |
| bit 1   | DC: Digit c                                                                                                    | arry/borrow                                                                                                    | bit (ADDWF,                  | ADDLW, SU                    | BLW,SUBWF ins                | tructions) |       |       |  |  |
|         | (for borrow                                                                                                    | , the polarity                                                                                                    | is reversed                  | d)                           |                              |            |       |       |  |  |
|         | 1 = A carry                                                                                                    | -out from th                                                                                                    | e 4th low or                 | der bit of th                | e result occurre             | d          |       |       |  |  |
| hit 0   |                                                                                                    | ry-out from t                                                                                                    | ne 4th low (                 |                              | ine result                   |            |       |       |  |  |
| DILU    | L. Carry/bo                                                                                                    | Lout from th                                                                                                    | o Moet Sigr                  | w, SUBLW, S                  | the result accu              | urred      |       |       |  |  |
|         | 0 = No car                                                                                                    | ry-out from t                                                                                                    | he Most Sig                  | gnificant bit                | of the result occ            | curred     |       |       |  |  |
|         | Note:                                                                                                    | Note: For borrow, the polarity is reversed. A subtraction is executed by adding the two's complement of the second operand. For rotate (RRF, RLF) instructions, this bit is |                              |                              |                              |            |       |       |  |  |
|         |                                                                                                    |                                                                                                    |                              |                              |                              |            |       |       |  |  |
|         | l ogond:                                                                                                    |                                                                                                    |                              |                              |                              |            |       |       |  |  |

| Legend:            |                  |                      |                    |
|--------------------|------------------|----------------------|--------------------|
| R = Readable bit   | W = Writable bit | U = Unimplemented    | l bit, read as '0' |
| - n = Value at POR | '1' = Bit is set | '0' = Bit is cleared | x = Bit is unknown |

Figure 13 : Description du register STATUS

#### 2.5 Indirect Addressing, INDF and FSR Registers

The INDF register is not a physical register. Addressing the INDF register will cause indirect addressing.

Indirect addressing is possible by using the INDF register. Any instruction using the INDF register actually accesses the register pointed to by the File Select Register, FSR. Reading the INDF register itself, indirectly (FSR = 0) will read 00h. Writing to the INDF register indirectly results in a no operation (although status bits may be affected). An effective 9-bit address is obtained by concatenating the 8-bit FSR register and the IRP bit (Status<7>) as shown in Figure 2-6.

A simple program to clear RAM locations 20h-2Fh using indirect addressing is shown in Example 2-2.

#### EXAMPLE 2-2: INDIRECT ADDRESSING

|          | MOVLW | 0x20  | ;initialize pointer  |
|----------|-------|-------|----------------------|
|          | MOVWF | FSR   | ;to RAM              |
| NEXT     | CLRF  | INDF  | clear INDF register; |
|          | INCF  | FSR,F | ;inc pointer         |
|          | BTFSS | FSR,4 | ;all done?           |
|          | GOTO  | NEXT  | ;no clear next       |
| CONTINUE |       |       |                      |
|          | :     |       | ;yes continue        |

#### FIGURE 2-6: DIRECT/INDIRECT ADDRESSING

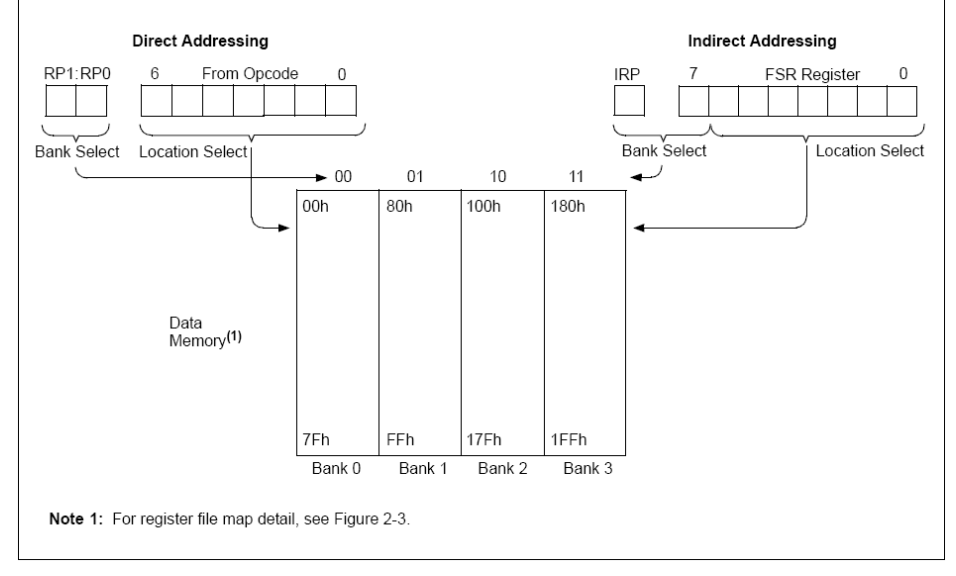

Figure 14 : Adressage indirect

#### 4.0 I/O PORTS

Some pins for these I/O ports are multiplexed with an alternate function for the peripheral features on the device. In general, when a peripheral is enabled, that pin may not be used as a general purpose I/O pin.

Additional information on I/O ports may be found in the PICmicro™ Mid-Range Reference Manual (DS33023).

#### 4.1 PORTA and the TRISA Register

PORTA is a 6-bit wide, bidirectional port. The corresponding data direction register is TRISA. Setting a TRISA bit (= 1) will make the corresponding PORTA pin an input (i.e., put the corresponding output driver in a High-Impedance mode). Clearing a TRISA bit (= 0) will make the corresponding PORTA pin an output (i.e., put the contents of the output latch on the selected pin).

Reading the PORTA register reads the status of the pins, whereas writing to it will write to the port latch. All write operations are read-modify-write operations. Therefore, a write to a port implies that the port pins are read, the value is modified and then written to the port data latch.

Pin RA4 is multiplexed with the Timer0 module clock input to become the RA4/T0CKI pin. The RA4/T0CKI pin is a Schmitt Trigger input and an open-drain output. All other PORTA pins have TTL input levels and full CMOS output drivers.

Other PORTA pins are multiplexed with analog inputs and the analog  $V_{REF}$  input for both the A/D converters and the comparators. The operation of each pin is selected by clearing/setting the appropriate control bits in the ADCON1 and/or CMCON registers.

| Note: | On a Power-on Reset, these pins are con-  |
|-------|-------------------------------------------|
|       | figured as analog inputs and read as '0'. |
|       | The comparators are in the off (digital)  |
|       | state.                                    |

The TRISA register controls the direction of the port pins even when they are being used as analog inputs. The user must ensure the bits in the TRISA register are maintained set when using them as analog inputs.

|       | LL 4-1. |     |                         |
|-------|---------|-----|-------------------------|
| BCF   | STATUS, | RP0 | ;                       |
| BCF   | STATUS, | RP1 | ; Bank0                 |
| CLRF  | PORTA   |     | ; Initialize PORTA by   |
|       |         |     | ; clearing output       |
|       |         |     | ; data latches          |
| BSF   | STATUS, | RP0 | ; Select Bank 1         |
| MOVLW | 0x06    |     | ; Configure all pins    |
| MOVWF | ADCON1  |     | ; as digital inputs     |
| MOVLW | 0xCF    |     | ; Value used to         |
|       |         |     | ; initialize data       |
|       |         |     | ; direction             |
| MOVWF | TRISA   |     | ; Set RA<3:0> as inputs |
|       |         |     | ; RA<5:4> as outputs    |
|       |         |     | ; TRISA<7:6>are always  |
|       |         |     | ; read as '0'.          |
|       |         |     |                         |

INITIAL IZING PORTA

EXAMPLE 4 1.

INSA GE

FIGURE 4-1: BLOCK DIAGRAM OF RA3:RA0 PINS

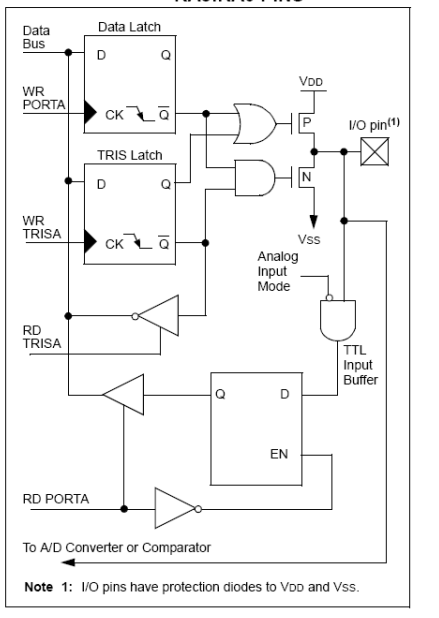

Figure 15 : Description du PORTA

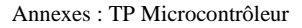

#### 4.2 PORTB and the TRISB Register

PORTB is an 8-bit wide, bidirectional port. The corresponding data direction register is TRISB. Setting a TRISB bit (= 1) will make the corresponding PORTB pin an input (i.e., put the corresponding output driver in a High-Impedance mode). Clearing a TRISB bit (= 0) will make the corresponding PORTB pin an output (i.e., put the contents of the output latch on the selected pin).

Three pins of PORTB are multiplexed with the In-Circuit Debugger and Low-Voltage Programming function: RB3/PGM, RB6/PGC and RB7/PGD. The alternate functions of these pins are described in Section 14.0 "Special Features of the CPU".

Each of the PORTB pins has a weak internal pull-up. A single control bit can turn on all the pull-ups. This is performed by clearing bit  $\overline{\mathsf{RBPU}}$  (OPTION\_REG<7>). The weak pull-up is automatically turned off when the port pin is configured as an output. The pull-ups are disabled on a Power-on Reset.

FIGURE 4-4: BLOCK DIAGRAM OF RB3:RB0 PINS

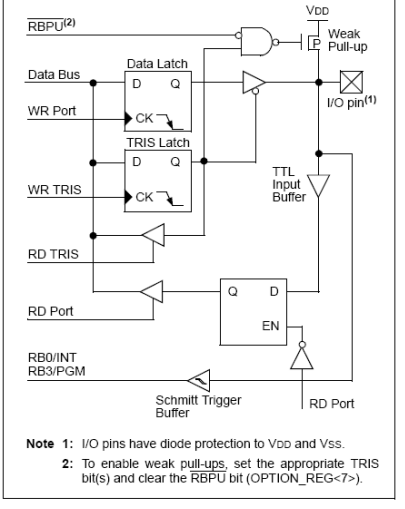

Four of the PORTB pins, RB7:RB4, have an interrupton-change feature. Only pins configured as inputs can cause this interrupt to occur (i.e., any RB7:RB4 pin configured as an output is excluded from the interrupton-change comparison). The input pins (of RB7:RB4) are compared with the old value latched on the last read of PORTB. The "mismatch" outputs of RB7:RB4 are OR'ed together to generate the RB port change interrupt with flag bit RBIF (INTCON<0>). This interrupt can wake the device from Sleep. The user, in the Interrupt Service Routine, can clear the interrupt in the following manner:

- a) Any read or write of PORTB. This will end the mismatch condition.
- ) Clear flag bit RBIF.

A mismatch condition will continue to set flag bit RBIF. Reading PORTB will end the mismatch condition and allow flag bit RBIF to be cleared.

The interrupt-on-change feature is recommended for wake-up on key depression operation and operations where PORTB is only used for the interrupt-on-change feature. Polling of PORTB is not recommended while using the interrupt-on-change feature.

This interrupt-on-mismatch feature, together with software configurable pull-ups on these four pins, allow easy interface to a keypad and make it possible for wake-up on key depression. Refer to the application note, AN552, "Implementing Wake-up on Key Stroke" (DS00552).

RB0/INT is an external interrupt input pin and is configured using the INTEDG bit (OPTION\_REG<6>).

RB0/INT is discussed in detail in Section 14.11.1 "INT Interrupt".

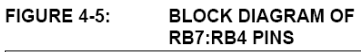

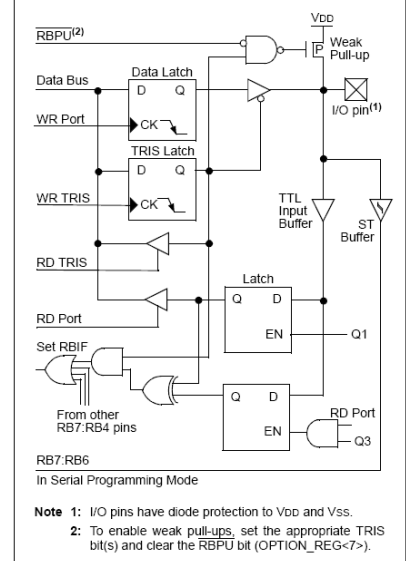

Figure 16 : Description PORTB

PORTD BLOCK DIAGRAM

#### 4.3 PORTC and the TRISC Register

PORTC is an 8-bit wide, bidirectional port. The corresponding data direction register is TRISC. Setting a TRISC bit (= 1) will make the corresponding PORTC pin an input (i.e., put the corresponding output driver in a High-Impedance mode). Clearing a TRISC bit (= 0) will make the corresponding PORTC pin an output (i.e., put the contents of the output latch on the selected pin).

PORTC is multiplexed with several peripheral functions (Table 4-5). PORTC pins have Schmitt Trigger input buffers.

When the I<sup>2</sup>C module is enabled, the PORTC<4:3> pins can be configured with normal I<sup>2</sup>C levels, or with SMBus levels, by using the CKE bit (SSPSTAT<6>).

When enabling peripheral functions, care should be taken in defining TRIS bits for each PORTC pin. Some peripherals override the TRIS bit to make a pin an output, while other peripherals override the TRIS bit to make a pin an input. Since the TRIS bit override is in effect while the peripheral is enabled, read-modifywrite instructions (BSF, BCF, XORWF) with TRISC as the destination, should be avoided. The user should refer to the corresponding peripheral section for the correct TRIS bit settings.

#### FIGURE 4-6: PORTC BLOCK DIAGRAM (PERIPHERAL OUTPUT OVERRIDE) RC<2:0>, RC<7:5>

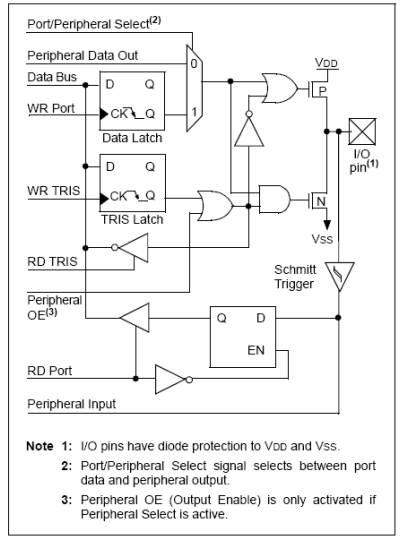

Figure 17 : Description PORTC

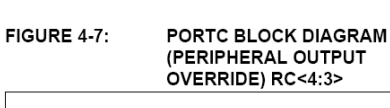

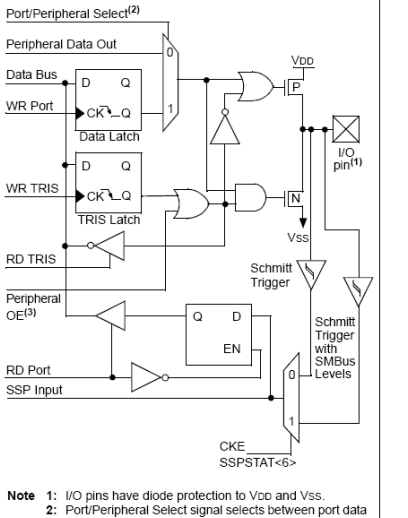

and peripheral output. 3: Peripheral OE (Output Enable) is only activated if Peripheral Select is active

#### 4.4 PORTD and TRISD Registers

| Note: | PORTD and TRISD are not implemented |
|-------|-------------------------------------|
|       | on the 28-pin devices.              |

PORTD is an 8-bit port with Schmitt Trigger input buffers. Each pin is individually configurable as an input or output.

PORTD can be configured as an 8-bit wide microprocessor port (Parallel Slave Port) by setting control bit, PSPMODE (TRISE<4>). In this mode, the input buffers are TTL.

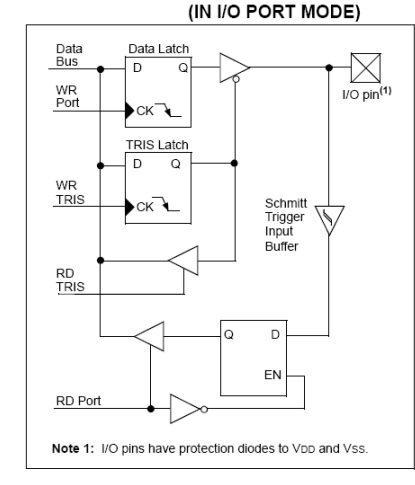

FIGURE 4-8:

#### TABLE 4-7: PORTD FUNCTIONS

| Name     | Bit#  | Buffer Type           | Function                                            |
|----------|-------|-----------------------|-----------------------------------------------------|
| RD0/PSP0 | bit 0 | ST/TTL <sup>(1)</sup> | Input/output port pin or Parallel Slave Port bit 0. |
| RD1/PSP1 | bit 1 | ST/TTL <sup>(1)</sup> | Input/output port pin or Parallel Slave Port bit 1. |
| RD2/PSP2 | bit2  | ST/TTL <sup>(1)</sup> | Input/output port pin or Parallel Slave Port bit 2. |
| RD3/PSP3 | bit 3 | ST/TTL <sup>(1)</sup> | Input/output port pin or Parallel Slave Port bit 3. |
| RD4/PSP4 | bit 4 | ST/TTL <sup>(1)</sup> | Input/output port pin or Parallel Slave Port bit 4. |
| RD5/PSP5 | bit 5 | ST/TTL <sup>(1)</sup> | Input/output port pin or Parallel Slave Port bit 5. |
| RD6/PSP6 | bit 6 | ST/TTL <sup>(1)</sup> | Input/output port pin or Parallel Slave Port bit 6. |
| RD7/PSP7 | bit 7 | ST/TTL <sup>(1)</sup> | Input/output port pin or Parallel Slave Port bit 7. |

Legend: ST = Schmitt Trigger input, TTL = TTL input

Note 1: Input buffers are Schmitt Triggers when in I/O mode and TTL buffers when in Parallel Slave Port mode.

#### TABLE 4-8: SUMMARY OF REGISTERS ASSOCIATED WITH PORTD

| Address | Name  | Bit 7 | Bit 6  | Bit 5    | Bit 4       | Bit 3 | Bit 2 | Bit 1     | Bit 0      | Valu<br>POR, | e on:<br>BOR | Valu<br>all c<br>Res | e on<br>ther<br>sets |
|---------|-------|-------|--------|----------|-------------|-------|-------|-----------|------------|--------------|--------------|----------------------|----------------------|
| 08h     | PORTD | RD7   | RD6    | RD5      | RD4         | RD3   | RD2   | RD1       | RD0        | xxxx         | xxxx         | uuuu                 | uuuu                 |
| 88h     | TRISD | PORTI | D Data | Directio | on Register |       |       |           |            | 1111         | 1111         | 1111                 | 1111                 |
| 89h     | TRISE | IBF   | OBF    | IBO∨     | PSPMODE     | —     | PORTE | Data Dire | ction Bits | 0000         | -111         | 0000                 | -111                 |

Legend: x = unknown, u = unchanged, - = unimplemented, read as '0', Shaded cells are not used by PORTD.

Figure 18 : Description PORTD

#### 6.0 TIMER1 MODULE

The Timer1 module is a 16-bit timer/counter consisting of two 8-bit registers (TMR1H and TMR1L) which are readable and writable. The TMR1 register pair (TMR1H:TMR1L) increments from 0000h to FFFFh and rolls over to 0000h. The TMR1 interrupt, if enabled, is generated on overflow which is latched in interrupt flag bit, TMR1IF (PIR1<0>). This interrupt can be enabled/disabled by setting/clearing TMR1 interrupt enable bit, TMR1IE (PIE1<0>).

Timer1 can operate in one of two modes:

As a Timer

As a Counter

The operating mode is determined by the clock select bit, TMR1CS (T1CON<1>).

In Timer mode, Timer1 increments every instruction cycle. In Counter mode, it increments on every rising edge of the external clock input.

Timer1 can be enabled/disabled by setting/clearing control bit, TMR1ON (T1CON<0>).

Timer1 also has an internal "Reset input". This Reset can be generated by either of the two CCP modules (Section 8.0 "Capture/Compare/PWM Modules"). Register 6-1 shows the Timer1 Control register.

When the Timer1 oscillator is enabled (T1OSCEN is set), the RC1/T1OSI/CCP2 and RC0/T1OSO/T1CKI pins become inputs. That is, the TRISC<1:0> value is ignored and these pins read as '0'.

Additional information on timer modules is available in the PICmicro<sup>®</sup> Mid-Range MCU Family Reference Manual (DS33023).

| U-0   | U-0 | R/W-0   | R/W-0   | R/W-0   | R/W-0  | R/W-0  | R/W-0  |
|-------|-----|---------|---------|---------|--------|--------|--------|
| _     | _   | T1CKPS1 | T1CKPS0 | T1OSCEN | T1SYNC | TMR1CS | TMR10N |
| bit 7 |     |         |         |         |        |        | bit 0  |

bit 7-6 Unimplemented: Read as '0'

- bit 5-4 T1CKPS1:T1CKPS0: Timer1 Input Clock Prescale Select bits
  - 11 = 1:8 prescale value
  - 10 = 1:4 prescale value
  - 01 = 1:2 prescale value
  - 00 = 1:1 prescale value
- bit 3 T1OSCEN: Timer1 Oscillator Enable Control bit 1 = Oscillator is enabled
  - 0 = Oscillator is shut-off (the oscillator inverter is turned off to eliminate power drain)

bit 2 T1SYNC: Timer1 External Clock Input Synchronization Control bit
When TMR1CS = 1:
1 = Do not synchronize external clock input

0 = Synchronize external clock input

When TMR1CS = 0:

- This bit is ignored. Timer1 uses the internal clock when TMR1CS = 0.
- bit 1 TMR1CS: Timer1 Clock Source Select bit 1 = External clock from pin RC0/T1OSO/T1CKI (on the rising edge)
  - 0 = Internal clock (Fosc/4)
- bit 0 TMR1ON: Timer1 On bit
  - 1 = Enables Timer1 0 = Stops Timer1

| Legend:            |                  |                      |                    |
|--------------------|------------------|----------------------|--------------------|
| R = Readable bit   | W = Writable bit | U = Unimplemented b  | oit, read as '0'   |
| - n = Value at POR | '1' = Bit is set | '0' = Bit is cleared | x = Bit is unknown |

Figure 19 : Description TIMER1

#### 6.1 Timer1 Operation in Timer Mode

Timer mode is selected by clearing the TMR1CS (T1CON<1>) bit. In this mode, the input clock to the timer is Fosc/4. The synchronize control bit, T1SYNC (T1CON<2>), has no effect since the internal clock is always in sync.

#### FIGURE 6-1: TIMER1 INCREMENTING EDGE

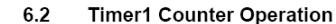

Timer1 may operate in either a Synchronous, or an Asynchronous mode, depending on the setting of the TMR1CS bit.

When Timer1 is being incremented via an external source, increments occur on a rising edge. After Timer1 is enabled in Counter mode, the module must first have a falling edge before the counter begins to increment.

If TISYNC is cleared, then the external clock input is

synchronized with internal phase clocks. The synchro-

nization is done after the prescaler stage. The

In this configuration, during Sleep mode, Timer1 will not

increment even if the external clock is present since the

synchronization circuit is shut-off. The prescaler,

prescaler stage is an asynchronous ripple counter.

however, will continue to increment.

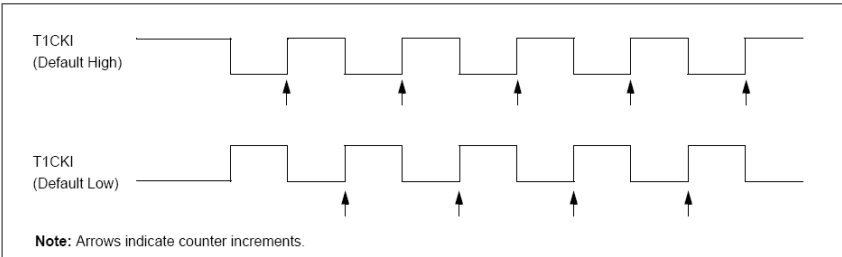

#### 6.3 Timer1 Operation in Synchronized Counter Mode

Counter mode is selected by setting bit TMR1CS. In this mode, the timer increments on every rising edge of clock input on pin RC1/T1OSI/CCP2 when bit T1OSCEN is set, or on pin RC0/T1OSO/T1CKI when bit T1OSCEN is cleared.

FIGURE 6-2: TIMER1 BLOCK DIAGRAM

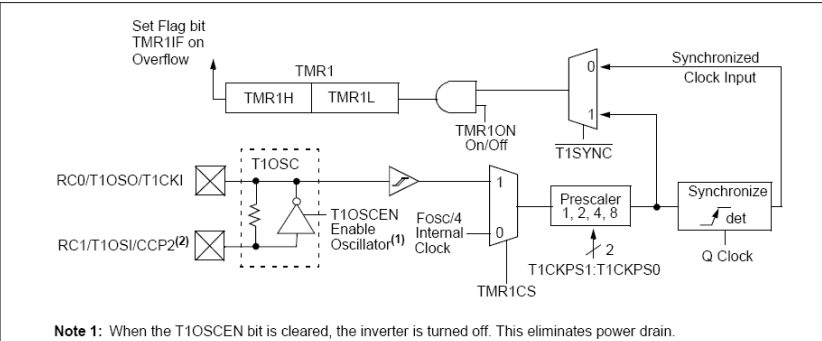

Description

Clear Watchdog Timer

Go to address

Inclusive OR literal with W

Move literal to W

Return from interrupt

Return with literal in W

Return from Subroutine

Go into standby mode

Subtract W from literal

Exclusive OR literal with W

Mnemonic,

CLRWDT

GOTO

IORLW

MOVLW

RETFIE

RETLW

RETURN

SLEEP

SUBLW

XORLW

-

k

k

k

-

k

-

-

k

k

Notes

Status

| Annexes | : | TP | Microcontrôleur |
|---------|---|----|-----------------|
|---------|---|----|-----------------|

#### Annexes :

# Schéma des cartes « Mini » et « process » Implémentation des cartes

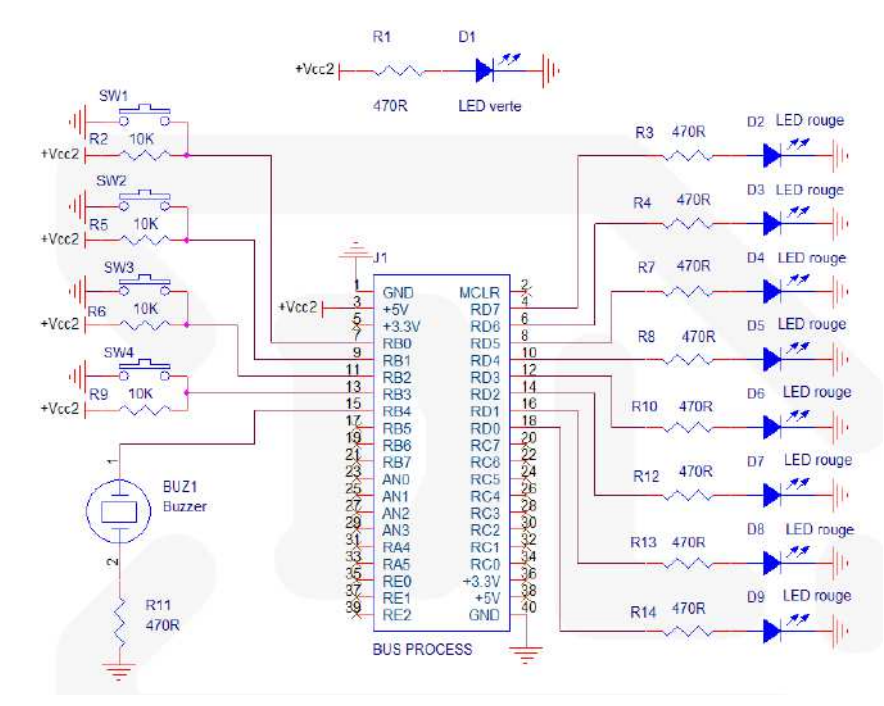

Figure 21 : Schéma de la carte « Mini »

| <b>O</b> |                                        | -                                          |                                    | -     |      |      |      |          |       |
|----------|----------------------------------------|--------------------------------------------|------------------------------------|-------|------|------|------|----------|-------|
| Operands |                                        |                                            |                                    | MSb   |      |      | LSb  | Affected |       |
|          | BYTE-ORIENTED FILE REGISTER OPERATIONS |                                            |                                    |       |      |      |      |          |       |
| ADDWF    | f, d                                   | Add W and f                                | 1 00 0111 dfff ffff C,DC,Z         |       |      |      | 1,2  |          |       |
| ANDWF    | f, d                                   | AND W with f                               | AND W with f 1 00 0101 dfff ffff Z |       |      |      | Z    | 1,2      |       |
| CLRF     | f                                      | Clear f                                    | 1                                  | 00    | 0001 | lfff | ffff | Z        | 2     |
| CLRW     | -                                      | Clear W                                    | 1                                  | 00    | 0001 | 0xxx | xxxx | Z        |       |
| COMF     | f, d                                   | Complement f                               | 1                                  | 00    | 1001 | dfff | ffff | Z        | 1,2   |
| DECF     | f, d                                   | Decrement f                                | 1                                  | 00    | 0011 | dfff | ffff | Z        | 1,2   |
| DECFSZ   | f, d                                   | Decrement f, Skip if 0                     | 1(2)                               | 00    | 1011 | dfff | ffff |          | 1,2,3 |
| INCF     | f, d                                   | Increment f                                | 1                                  | 00    | 1010 | dfff | ffff | Z        | 1,2   |
| INCFSZ   | f, d                                   | Increment f, Skip if 0                     | 1(2)                               | 00    | 1111 | dfff | ffff |          | 1,2,3 |
| IORWF    | f, d                                   | Inclusive OR W with f                      | 1                                  | 00    | 0100 | dfff | ffff | Z        | 1,2   |
| MOVF     | f, d                                   | Move f                                     | 1                                  | 00    | 1000 | dfff | ffff | Z        | 1,2   |
| MOVWF    | f                                      | Move W to f                                | 1                                  | 00    | 0000 | lfff | ffff |          |       |
| NOP      | -                                      | No Operation                               | 1                                  | 00    | 0000 | 0xx0 | 0000 |          |       |
| RLF      | f, d                                   | Rotate Left f through Carry                | 1                                  | 00    | 1101 | dfff | ffff | С        | 1,2   |
| RRF      | f, d                                   | Rotate Right f through Carry               | 1                                  | 00    | 1100 | dfff | ffff | С        | 1,2   |
| SUBWF    | f, d                                   | Subtract W from f                          |                                    | 00    | 0010 | dfff | ffff | C,DC,Z   | 1,2   |
| SWAPF    | f, d                                   | d Swap nibbles in f                        |                                    | 00    | 1110 | dfff | ffff |          | 1,2   |
| XORWF    | f, d                                   | Exclusive OR W with f                      | 1                                  | 00    | 0110 | dfff | ffff | Z        | 1,2   |
|          |                                        | BIT-ORIENTED FILE REGIST                   | ER OPER                            | RATIO | NS   |      |      | -        |       |
| BCF      | f.b                                    | Bit Clear f                                | 1                                  | 01    | 00bb | bfff | ffff |          | 1.2   |
| BSF      | f.b                                    | Bit Set f                                  | 1                                  | 01    | 01bb | bfff | ffff |          | 1.2   |
| BTFSC    | f.b                                    | Bit Test f. Skip if Clear                  | 1 (2)                              | 01    | 10bb | bfff | ffff |          | 3     |
| BTFSS    | f, b                                   | Bit Test f, Skip if Set                    | 1 (2)                              | 01    | 11bb | bfff | ffff |          | 3     |
|          |                                        | LITERAL AND CONTROL                        | OPERAT                             | IONS  |      |      |      |          |       |
| ADDLW    | k                                      | Add literal and W                          | 1                                  | 11    | 111x | kkkk | kkkk | C,DC,Z   |       |
| ANDLW    | k                                      | k AND literal with W 1 11 1001 kkkk kkkk Z |                                    | Z     |      |      |      |          |       |
| CALL     | k                                      | Call subroutine                            | 2                                  | 10    | 0kkk | kkkk | kkkk |          |       |

Cycles

14-Bit Opcode

Note 1: When an I/O register is modified as a function of itself (e.g., MOVF PORTE, 1), the value used will be that value present on the pins themselves. For example, if the data latch is '1' for a pin configured as input and is driven low by an external device, the data will be written back with a '0'.

2: If this instruction is executed on the TMR0 register (and, where applicable, d = 1), the prescaler will be cleared if assigned to the Timer0 Module.

00

10

11

11

00

11

00 0000

00

11

11

1

2

1

1

2

2

2

1

1

1

0000 0110 0100

1kkk kkkk kkkk

1000 kkkk kkkk

00xx kkkk kkkk

0000 0000 1001

01xx kkkk kkkk

0000 0110 0011

110x kkkk kkkk

1010 kkkk kkkk

0000 1000

TO,PD

Ζ

TO,PD

C,DC,Z

Ζ

3: If Program Counter (PC) is modified or a conditional test is true, the instruction requires two cycles. The second cycle is executed as a NOP.

Figure 20: Jeu d'instructions des PIC 16

INSA GE

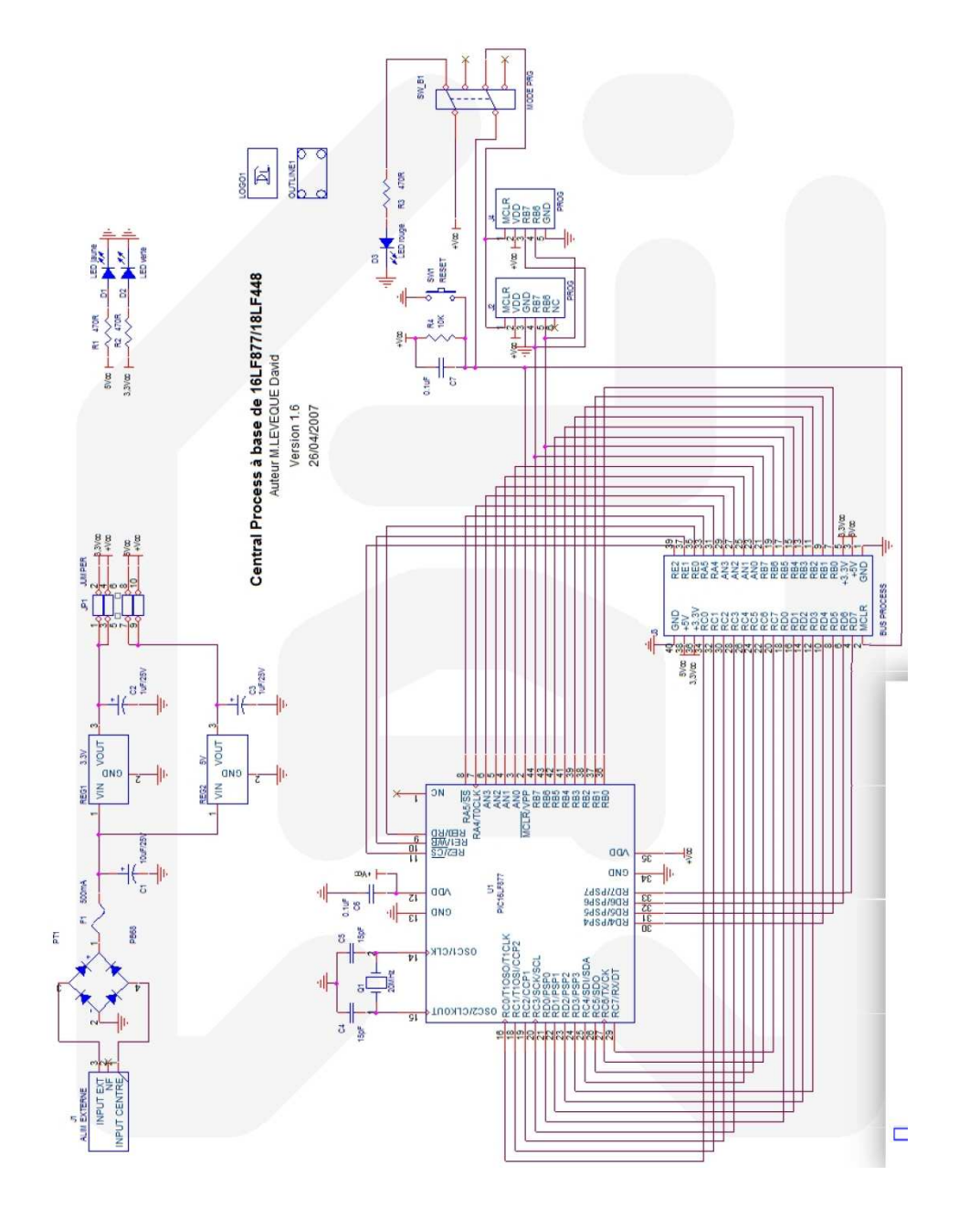

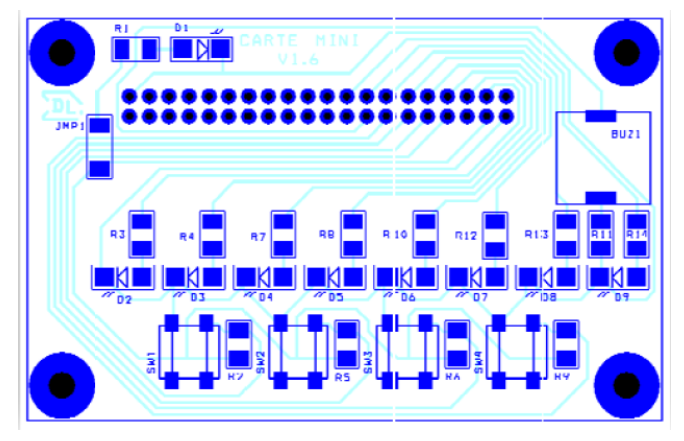

Figure 22 : Implantation de la carte « Mini »

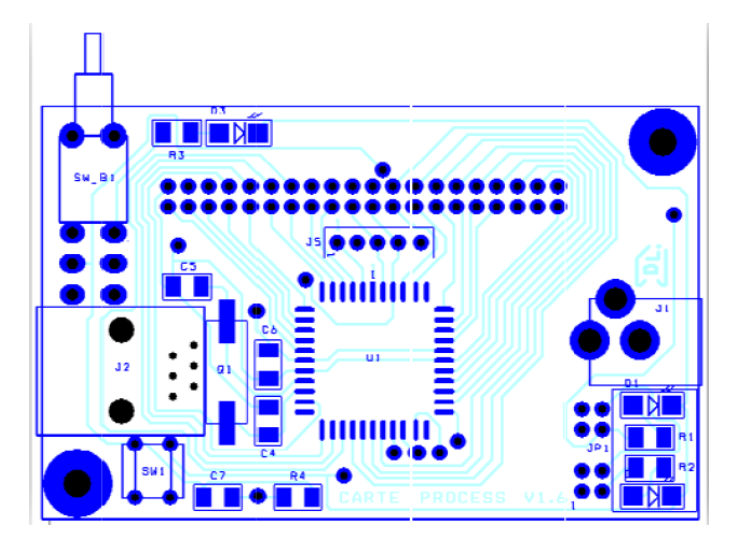

Figure 23 : Implantation de la carte « process »

## Annexes : Code assembleur TPuC\_1.asm (séance 1)

AVEC LES ERREURS nécessaires au TP...;)

#include <p16F877A.inc> ; processor specific variable definitions CONFIG HS OSC & WDT OFF & BODEN OFF & LVP OFF & PWRTE OFF & CPD OFF & WRT OFF & CP OFF \*\*\*\*\* VARIABLE DEFINITIONS Tempo Ws value equ 0x0020 Tempo Ws mem egu 0x0021 tempo egu 0x0022 ORG  $0 \times 0000$ ; processor reset vector main ; go to beginning of program got.o ORG  $0 \times 0010$ Tempo Ws: movwf Tempo Ws value ;dans W temps en ms à attendre ; INIT compteur bsf STATUS, RPO ; Bank1 clrf PIE1 ; Disable peripheral interrupts bcf STATUS, RPO ; Bank0 PIR1 ; Clear peripheral interrupts Flags clrf 0x30 ; Internal Clock source with 1:8 prescaler movlw movwf T1CON ; Timer1 is stopped and T1 osc is disabled movlw 0x76 movwf TMR1H; movlw 0x97 movwf TMR1L; bsf T1CON, TMR1ON ; Timer1 starts to increment i 20 MHz / 4 = 5 MHz; prescale de 8 : 5MHZ /8 = 625kHz soit 625 000 incrémentations = 1 s ; nombre de remplissage du compteur 16 bits : 625000/65536 = 9.53 .... (>9) ; pour 9 : 9 \* 65536 = 589824 incrémentations réalisées ; il mangue 625000 - 589824 = 35176 incrémentations ; donc charger le compteur avec 65536 - 35176 = 30359 => 0x7697 ; il faut donc partir de cette valeur puis boucler 9 fois (1+9 = 10 it) Tempo Ws B1: movlw 0x0Amovwf Tempo\_Ws\_mem Tempo\_Ws\_B2: Tempo Ws OVFL WAIT: btfss PIR1, TMR1IF Tempo\_Ws\_OVFL\_WAIT qoto ; Timer has overflowed bcf PIR1, TMR1IF ; 9 \* decfsz Tempo\_Ws\_mem, f; s goto Tempo\_Ws\_B2; Tempo\_Wms\_Value != 0 decfsz Tempo Ws value, f; s

goto Tempo Ws Bl; Tempo Wms Value != 0 bcf T1CON, TMR1ON ; Timer1 stops to increment RETURN main: bsf STATUS, RPO; Selection bank 1 bef TRISD ; mise à 0 du bit 0 de TRISD bsf TRISB, 0 ; mise à 1 du bit 0 de TRISB bcf STATUS, RP0 ; Selection bank 0 bcf DRTD ( main\_prg: ; init tempo clrf tempo; ; touche ? btfsc PORTB, 0 goto main prg ; allumage bsf PORTD,0 main\_attente: ; attendre 1s movl .1 call Tempo Ws ; touche ? btfss PORTB, 0 goto main eteindre ; incrementer tempo : tempo = tempo + 1 incf tempo ; fin tempo ? movf tempo sublw.10 btfss STATUS, Z goto main\_attente ; Z=0 main Eteindre: ; eteindre LED bof PORTD. 0 ; LED eteinte ; attendre 1s movlw.1 call Tempo\_Ws ; retour au debut goto main prg END ; directive 'end of program'

Annexes : Code assembleur TPuC 2.asm (séance 2) AVEC LES ERREURS nécessaires au TP...:) ; CODE INCOMPLET !!!! special TP2... #include <p16F877A.inc> ; processor specific variable definitions CONFIG HS OSC & WDT OFF & BODEN OFF & LVP OFF & PWRTE OFF & CPD OFF & WRT OFF & CP OFF #define NB PRG 4 ;\*\*\*\*\* VARIABLE DEFINITIONS copy\_init\_data extern udata Tempo Wms value res 1 tempo res 1 pas 1 res res 1 prg vitesse res 1 nbpas res 1 touche res 1 idata prg0\_pas db b'10000000', b'11000000', b'01100000', b'00110000', b'00011000', b'00001100', b'00000110',b'00000011' db b'00000001', b'00000011', b'00000110', b'00001100', b'00011000', b'00110000', b'01100000', b'11000000' prg1\_pas db b'10000001', b'01000010', b'00100100', b'00011000', b'00011000', b'00100100', b'01000010', b'10000001' prq2 pas db b'10101010',b'01010101' db b'10001000',b'01000100', b'00100010', b'00010001' prg3\_pas table\_prg db prg0\_pas, prg1\_pas, prg2\_pas, prg3\_pas table nbpas db .16, .8, .2, .4 \*\*\*\*\* RST CODE  $0 \ge 0$ ; go to beginning of program qoto main CODE PGM Tempo\_Wms: movwf Tempo Wms value ; dans W : le temps en ms à attendre ; INIT compteur bsf STATUS, RP0 ; Bank1 PIE1 ; Disable peripheral interrupts clrf bcf STATUS, RP0 ; Bank0 PIR1 ; Clear peripheral interrupts Flags clrf ;--> 0x??; movlw movwf T1CON ; Tempo\_Wms\_B1: movf Tempo\_Wms\_value

|         | btfsc      | STATUS, Z                                              |
|---------|------------|--------------------------------------------------------|
|         | return     |                                                        |
|         | decf       | Tempo_Wms_value, f                                     |
|         |            |                                                        |
| ;>      |            |                                                        |
|         | movl       | w 0x??                                                 |
|         | movw       | E TMR1H;                                               |
| ;>      |            |                                                        |
|         | movl       | w 0x??                                                 |
|         | movw       | E TMR1L;                                               |
|         | bsf        | T1CON, TMR1ON ; Timer1 starts to increment             |
|         |            |                                                        |
| Tempo_  | _Wms_OVFL_ | WAIT:                                                  |
|         |            | btiss PIRI, TMRIIF                                     |
|         |            | goto Tempo_Wms_OVFL_WAIT                               |
|         | ,          |                                                        |
| , 11100 | er nas ove | DID1 MMD1TE                                            |
|         | DCI        | PIRI, IMRIIF                                           |
|         | DCI<br>DCI | TICON, IMPION , TIMERI Stops to increment              |
|         | goto Temp  | D_WWB_BT                                               |
|         |            |                                                        |
| • ***   | ******     | *****                                                  |
| : Loci  | ture de DO | מייס                                                   |
| : lect  | ture et mo | dification de "touche" "pra" "vitesse"                 |
| Analvo  | a BD:      | diffédetion de couche, pig, vicesse                    |
| Anary.  | :lecture d | les touches si: touche = 02                            |
|         | movf       | touche f                                               |
|         | htfs       | STATUS Z                                               |
|         | goto       | Analyse BP0                                            |
|         | ; si       | non plus de touches appuvées sur le portB ?            |
|         | movf       | PORTB. W                                               |
|         | subl       | N 0x0F                                                 |
|         | btfs       | S STATUS, Z                                            |
|         | retu       | rn ; non : pas de lecture                              |
|         | 2004       |                                                        |
|         | ; qe       | stion du relachement des touches                       |
|         | clrf       | touche;                                                |
|         |            |                                                        |
|         | ; Lecture  | des touches                                            |
| Analys  | se BP0:    |                                                        |
| -       | btfs       | c PORTB, 0 ; BP moins vite!                            |
|         | goto       | Analyse_BP1 ; pas appuyé : on va voir un autre bouton  |
|         |            |                                                        |
|         | incf       | touche, f; gestion touche                              |
|         | ; on       | incremente (ralentir) si vitesse < 255                 |
|         | movl       | w .255                                                 |
|         | subw       | f vitesse, W                                           |
|         | btfs       | s STATUS, C                                            |
|         | incf       | vitesse, f ;                                           |
|         |            |                                                        |
| Analys  | se_BP1:    |                                                        |
|         | btfs       | c PORTB, 1 ; BP plus vite                              |
|         | goto       | Analyse_BP2; pas appuyé : on va voir le bouton suivant |
|         |            |                                                        |
|         | incf       | touche, f; gestion touche                              |

; on decremente (accelerer) si vitesse > 0movf vitesse, f; pour positionner le flag Z btfss STATUS, Z decf vitesse, f Analyse\_BP2: btfsc PORTB, 2 ; BP : prg -goto Analyse\_BP3 incf touche, f; gestion touche ; prq > 0movf prg, f; pour positionner le flag Z btfss STATUS, Z decf prq, f Analyse\_BP3: btfsc PORTB, 3 ; BP : prq ++ ; fin de la fonction return touche, f; gestion touche incf ; on increment jusqu'à 2 movlw NB PRG-1 subwf prg, W btfss STATUS, C incf prq, f return main: ; Initialisation des valeurs en RAM call copy init data ; Init E/S PORTB clrf PORTD clrf bsf STATUS, RP0; bank 1 movlw  $0 \times 0 F$ TRISB ; 4 premiers bits de PORTB en entrée movwf clrf TRISD ; PORTD en sortie bcf STATUS, RP0; bank 0 ; Init des variables clrf touche movlw .150 vitesse; 150 : vitesse par initiale movwf clrf pas; premier pas clrf prg ; prg0 = prg par defaut

```
movf
                     table nbpas, W
          movwf
                     nbpas; le nombre de pas du programme
          clrf
                     tempo;
                                ; on part de O
main prg:
     ; attente de 1 ms
          movlw
                     .1
          call
                     Tempo Wms
          nop ; pour debug
     ; fonction analyse des touches
          call Analyse BP
     ; mise à jour nbpas : table_nbpas[prg] -> nbpas
          movlw
                     table nbpas
;
;
:
;
;
          movwf
                     nbpas
     ; pas = nbpas ?
          movf
                     pas, W
          subwf
                     nbpas, W
          btfsc
                     STATUS, Z
          clrf
                     pas
     ; pas > nbpas (nbpas - pas < 0) ?
          btfss
                     STATUS, C
          clrf
                     pas
     ; lire table[prg][pas] -> W
          movlw
                     table prg
;
;
;
;
;
;
;
     ; W -> PORTD
          movwf
                     PORTD
     ; tempo > vitesse ? si oui changer de pas
                     vitesse, W
          movf
          subwf
                      tempo, W
          btfsc
                     STATUS, C
          qoto
                     pas_suivant
                ; tempo ++
                incf
                           tempo, f
                ; retour au debut du prq
                qoto
                           main_prg
pas suivant:
          ; pas suivant
```

incf pas, f

; remise à 0 de tempo clrf tempo

;retour au debut du prg
goto main\_prg

END